# Instrukcja Programu Consolia e-Sprawozdanie

(od wersji Programu 2.1.11.0)

Użyte skróty:

Program – Program Consolia e-Sprawozdanie autorstwa firmy APP TREND Sp. z o.o. służący do utworzenia pliku xml z eSF.

eSF – sprawozdanie finansowe jednostki wpisanej do rejestru przedsiębiorców Krajowego Rejestru Sądowego, sporządzone w strukturze logicznej oraz formacie udostępnianym w Biuletynie Informacji Publicznej na stronie podmiotowej urzędu obsługującego ministra właściwego do spraw finansów publicznych (uwaga – nie dotyczy podmiotów raportujących zgodnie z MSR/MSSF);

KRS - Rejestr Przedsiębiorców Krajowego Rejestru Sądowego;

MF – Ministerstwo Finansów;

UoR – Ustawa z dnia 29 września 1994 roku o rachunkowości (j.t. Dz.U.2023.120, ze zm.)

#### Spis treści:

Strona

| LP.        | Treść                                                                  | Stro |
|------------|------------------------------------------------------------------------|------|
| ١.         | Uwagi ogólne do Programu, co nowego w aktualnej wersji                 | 2    |
| 1.0)       | Co nowego względem w aktualnej wersji                                  | 2    |
| I.1)       | Rejestracja Programu                                                   | 4    |
| 1.2)       | Zakup licencji                                                         | . 5  |
| 1.3)       | Pierwsze kroki, dodanie podmiotu                                       | 9    |
| 1.4)       | Dodanie, bądź wybór typu sprawozdania                                  | . 9  |
| 1.5)       | Aktualizacja Programu                                                  | . 10 |
| 1.6)       | Zapis sprawozdania                                                     | . 11 |
| 1.7)       | Wprowadzanie danych, poruszanie się po polach w Programu               | 12   |
| 1.8)       | Wiersze obowiązkowe                                                    | 13   |
| 1.9)       | Automatyczne sumowanie danych składowych                               | 13   |
| н.         | Wprowadzanie danych do zakładek sprawozdania                           | 15   |
| II.1)      | Nagłówek sprawozdania finansowego                                      | 15   |
| II.2)      | Wprowadzenie do sprawozdania finansowego                               | 15   |
| II.3)      | Bilans (wraz z uwagami ogólnymi do innych zakładek)                    | 19   |
| II.4)      | Rachunek zysków i strat                                                | 19   |
| II.5)      | Rachunek przepływów pieniężnych                                        | 20   |
| II.6)      | Zestawienie zamian w kapitale własnym                                  | 20   |
| II.7)      | Dodatkowe informacje i objaśnienia                                     | . 20 |
| II.7)1.    | Informacja dodatkowa poza nota podatkową                               | 20   |
| II.7)2.    | Nota podatkowa                                                         | . 21 |
| II.7)2.i.  | Wzór noty podatkowej                                                   | 21   |
| II.7)2.ii. | Ilość kolumn noty podatkowej                                           | 23   |
| III.       | Pozostałe informacje, w tym wygenerowanie pliku xml                    | . 26 |
| III.1)     | Zakończenie pracy nad eSF                                              | 26   |
| III.2)     | Sprawdzenie wypełnienia pól w eSF                                      | . 26 |
| III.3)     | Testowa walidacja otrzymanego z Programu pliku xml z eSF na bramce KRS | . 28 |
| 111.4)     | Kolory pól w Programie                                                 | 28   |
| III.5)     | Wygenerowanie pliku xml zawierającego eSF                              | 28   |
| III.6)     | Import pliku xml zawierającego eSF                                     | 29   |
| III.7)     | Eksport eSF do pliku PDF                                               | 30   |
| III.8)     | Podpisanie pliku xml                                                   | 31   |
| IV.        | Uwagi do Programu                                                      | . 33 |

# I Uwagi ogólne do Programu

# 0) Co nowego w aktualnej wersji – ważne – <u>nowe schemy 1-3, właściwe dla okresów</u> <u>rozpoczynających się po 1 stycznia 2024!</u>

Jeżeli użytkowników chce sporządzić sprawozdanie finansowe za lata obrotowe, które rozpoczęły się **1 stycznia 2024 albo później** wybiera aktualną **schemę 1-3**.

| Dodaj<br>sprawozdanie ▼   | z bieżącej zakładki<br>zcz. z bieżącej zakładki | ✔ Wybierz firmę ▼<br>♣ Dodaj firmę |
|---------------------------|-------------------------------------------------|------------------------------------|
| Wersja schemy: Aktualna 🕨 | Jednostka Inna W Złoty                          | ch                                 |
| Wersja schemy: 1-2        | Skonsolidowana Jednos                           | stka Inna W Złotych                |
|                           | Jednostka Inna W Tysią                          | cach                               |
|                           | Skonsolidowana Jednos                           | stka Inna W Tysiącach              |
|                           | Jednostka Emitent                               |                                    |
|                           | Jednostka Mikro W Zlot                          | tych                               |
|                           | Jednostka Mala W Zloty                          | /ch                                |
|                           | Jednostka Mikro W Tysi                          | acach                              |
|                           | Jednostka Mala W Tysia                          | icach                              |
|                           | Organizacja inna                                |                                    |
|                           | Jednostka OP W Zlotyc                           | h                                  |
|                           | Jednostka OP W Tysiaca                          | ach                                |

Jeżeli użytkowników chce sporządzić sprawozdanie finansowe za lata obrotowe, które rozpoczęły się **przed 1 stycznia 2024** wybiera scheme 1-2.

| Dodaj<br>sprawozdanie • | X Usuń dane z l | bieżącej zakładki<br>z. z bieżącej zakładki<br>prów. z bieżącej zakładki                                                                                                    | ✓ Wybierz firmę • ♣ Dodaj firmę ★ Edytuj firmę •                                      |
|-------------------------|-----------------|----------------------------------------------------------------------------------------------------|---------------------------------------------------------------------------------------|
| Wersja scher            | ny: 1-2         | Jednostka Inna W Złotyc<br>Skonsolidowana Jednost<br>Jednostka Inna W Tysiąc<br>Skonsolidowana Jednost<br>Jednostka Mikro W Zlotyc<br>Jednostka Mala W Zlotyc<br>Jednostka Mala W Tysiac<br>Jednostka OP W Zlotych | ch<br>tka Inna W Złotych<br>ach<br>tka Inna W Tysiącach<br>ych<br>ch<br>acach<br>tach |

#### <u>Uwaga – na nowe funkcje importu:</u>

Funkcja "*Importuj wartości z pliku XML*" pozwala nam na zaimportowanie danych z pliku xml ze schemą 1-2 (np. z ubiegłego roku) do schemy 1-3.

| 6 | Importuj •                        | 🔪 Zmień / l             | Usuń sprawo |
|---|-----------------------------------|-------------------------|-------------|
| ſ | Importuj warto                    | ści z pliku XML         | 2           |
|   | Importuj warto<br>Importuj plik X | ści z pliku Excel<br>ML |             |
|   | Pobierz szablo                    | n Excel                 |             |

Funkcja *"Importuj wartości z pliku Excel"* pozwala nam na zaimportowanie danych z plików Excel. Muszą to być pliki pobrane do uzupełnienia z programu e-sprawozdania.

| 6 | Importuj +      | 🔨 Zmień /        | Usuń spra | woz |
|---|-----------------|------------------|-----------|-----|
| _ | Importuj warto  | ści z pliku XML  |           |     |
|   | Importuj warto  | ści z pliku Exce | 1         |     |
|   | Importuj plik X | ML               | 10        |     |
|   | Pobierz szablor | Excel            |           |     |

Funkcja "Importuj plik XML" pozwala nam na zaimportowanie pliku xml ze schemą 1-3.

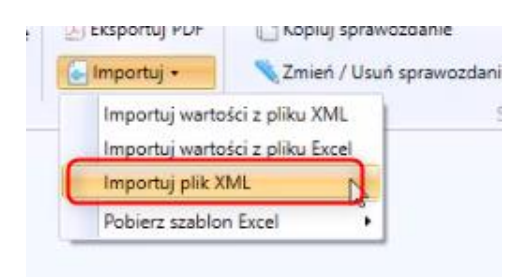

Funkcja "Pobierz szablon Excel" służy do pobrania szablonów sprawozdań finansowych do Excela. Szablony posiadają zgodnie z wytycznymi jedną kolumnę (Kolumna A – Wartość), w której uzupełniamy dane za rok bieżący, za rok poprzedni oraz dane przekształcone. Nie należy modyfikować pliku do importu do Excela.

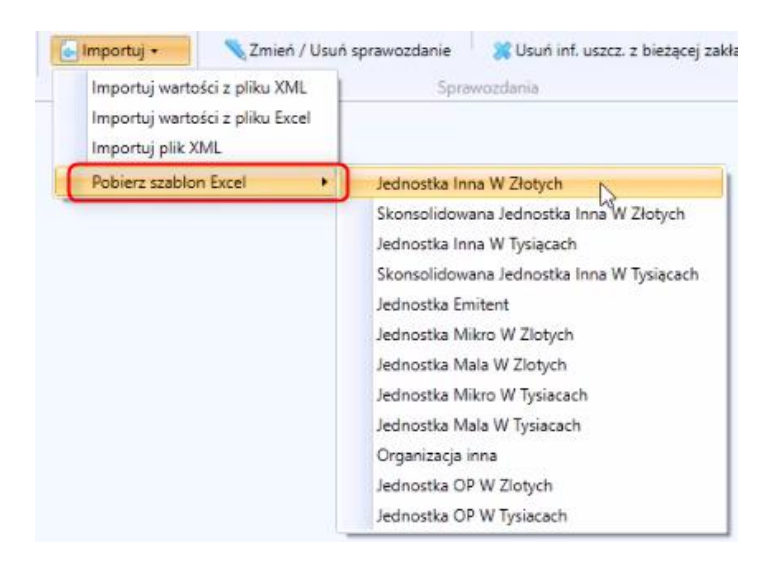

#### Możliwość usuwania danych porównawczych z bieżącej zakładki

Jeżeli użytkownik, chce usunąć wartości z kolumny "Dane porównawcze", należy użyć funkcji "Usuń dane porów. z bieżącej zakładki."

Należy pamiętać, że wartość 0,00 jest też wartością i jeżeli będzie widniała w kolumnie "Dane porównawcze" pojawi się w pliku xml.

|     |         |           | 渊 Usuń dan     | e z bieżącej zakładki       | 🖋 Wybierz firmę 🔹      | Pokaż         |
|-----|---------|-----------|----------------|-----------------------------|------------------------|---------------|
|     | Doc     | daj j     | 💥 Usuń inf.    | uszcz. z bieżącej zakładki  | 👆 Dodaj firme          | Pokaż         |
|     | sprawoz | danie *   | 💥 Usuń dan     | e porów. z bieżącej zakładł | ki 💦 Edytuj firmę 🕶    | Sumu          |
|     | Spr     | awozdania |                |                             |                        |               |
| ego | Bilans  | Rachunek  | zysków i strat | Zestawienie zmian w kap     | Usuwa dane porównawcze | z bieżącej za |
|     |         | Nazv      | va             |                             |                        |               |

#### 1) Rejestracja Programu

Po zainstalowaniu Programu należy dokonać rejestracji.

Do czasu zakupu odpowiedniej wersji licencji Program działa jak darmowy czytnik do e-Sprawozdań (eksport do pliku PDF) z możliwością wpisywania, bądź edycji danych, ale bez możliwości eksportu do plików XML. W celu eksportu do pliku XML należy wykupić pełną wersję licencji Programu, zgodnie z informacjami na stronie: <u>https://elektroniczne-sprawozdania.pl/cennik/</u>

Uwaga – zdarza się, iż niekiedy ustawiania programów antywirusowych blokują prawidłową instalację Programu. Wówczas na czas instalacji Programu wskazane jest zmiana ustawień programu antywirusowego lub jego chwilowe wyłączenie.

Rejestracja polega na:

a) podaniu adresu email w polu pojawiającym się po naciśnięciu ikony "Rejestracja" (co powoduje wysłanie przez Serwer maila do Adresata, który musi zostać przez Adresata potwierdzony).

| e-Spra | wozdanie G  | Consolia Synchror | nizacja ERP                 |                                        |                   |                                    |                   |                   |
|--------|-------------|-------------------|-----------------------------|----------------------------------------|-------------------|------------------------------------|-------------------|-------------------|
|        |             | 🗟 Eksportuj XML   | Otwórz sprawozdanie         | 💠 Dodaj sprawozdanie 🔹                 | 🖋 Wybierz firmę 🔹 | Pokaż informację uszczegóławiającą | Więcej funkcji    | 💮 Weryfikacja XML |
| Zapisz | Sprawdzanie | 📕 Eksportuj PDF   | 🗋 Kopiuj sprawozdanie       | 💥 Usuń dane z bieżącej zakładki        | 💠 Dodaj firmę     | Pokaż tylko główne wiersze         | 🖓 Instrukcja      | 💿 Rejestracja     |
|        |             | 🖕 Importuj 🗸      | 🜂 Zmień / Usuń sprawozdanie | 💢 Usuń inf. uszcz. z bieżącej zakładki | 🜂 Edytuj firmę 🔹  | Sumuj wiersze                      | 💮 Weryfikacja XML | O programie       |
|        | Pliki       | XML / PDF         | Spra                        | wozdania                               | Firma             | Ustav                              | vienia            |                   |

W pole Email wpisujemy adres email, jaki ma być użyty w procesie rejestracji Programu. I klikamy Wyślij.

| 📀 Podaj adres email              | ×                |
|----------------------------------|------------------|
| Na podany adres zostanie wysłany | email aktywujący |
| Email                            |                  |
| Zarejestrowany email             |                  |
| Status rejestracji               |                  |
| Licencja                         | Odepnij          |
|                                  | Wyślij Zamknij   |

a) na podany adres email Użytkownik otrzymuje maila zwrotnego, w którym proszony jest o potwierdzenie rejestracji.

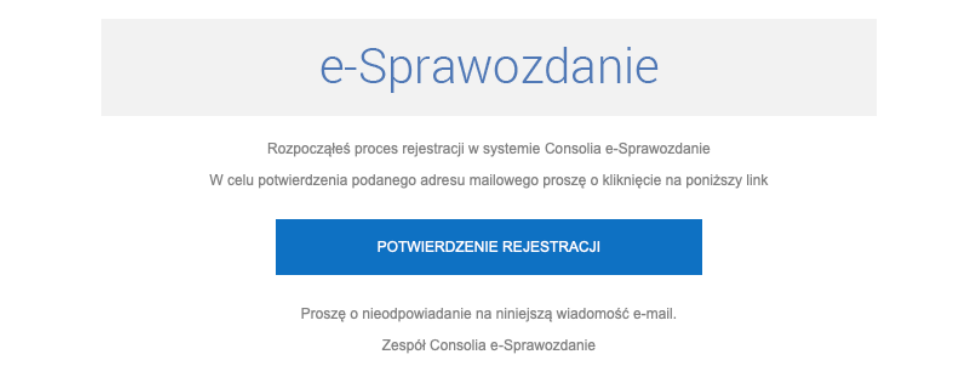

Widok maila jest uzależniony od posiadanego przez Użytkownika systemu poczty. Może, ale nie musi wyglądać jak powyżej. Ważne jest by w otrzymanej informacji odszukać ramkę lub link z potwierdzeniem rejestracji i zatwierdzić go klikając myszką.

Ten automatyczny email przychodzi do Użytkownika niezwłocznie. Jeżeli email nie przyjcie do Użytkownika w przeciągu 1 minuty od naciśnięcia *Wyślij* proszę sprawdzić folder poczty zawierającej "spam" lub proszę sprawdzić poprawność wpisania adresu. Można powtórzyć czynność wpisania i wysłania adresu email do rejestracji.

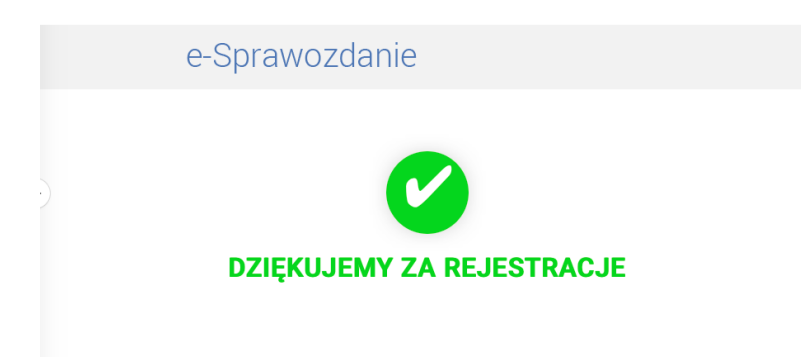

Po kliknięciu "Potwierdzenie rejestracji" pojawia się komunikat:

A okno *Rejestracji* przyjmuje wygląd (Status rejestracji - Potwierdzony):

| 📀 Podaj adres email        |                          | ×              |
|----------------------------|--------------------------|----------------|
| Na podany adres zostanie v | wysłany email aktywujący |                |
| Email                      |                          |                |
| Zarejestrowany email       |                          |                |
| Status rejestracji         | Potwierdzony             |                |
| Licencja                   |                          | Odepnij        |
|                            |                          | Wyślij Zamknij |

Na tym etapie nie ma jeszcze zakupu licencji.

#### 2) Zakup licencji

Od wersji Programu 2.0.94.0. przekierowanie do zakupu licencji następuje w momencie wyboru funkcji *Eksportuj XML (Uwaga - ale trzeba wpierw rozpocząć pacę nad wybranym sprawozdaniem – przez dodaj sprawozdanie – wystarczy wpisać kilka pól i zapisać: albo otworzyć utworzone sprawozdanie).* Pojawia się wówczas komunikat:

|                                                                            |                        | $\times$  |
|----------------------------------------------------------------------------|------------------------|-----------|
| Nie posiadasz licencji niezbędnej do<br>chcesz przejść do zakupu licencji? | użycie tego typu dokum | entu. Czy |
|                                                                            | Tak                    | Nie       |

Wszelkie czynności do tego momentu (np. zdefiniowanie firmy, sporządzenie sprawozdania, zaimportowanie sprawozdania (import xml), eksport sprawozdania do pliku PDF) można wykonać bez zakupu licencji. Wprowadzone i zapamiętane w Programie dane przed zakupem licencji są zachowane w Programie i są widoczne po zakupie licencji.

Po wykupieniu licencji Programu możliwe do wyboru typy sprawozdań z koloru niebieskiego zamieniają się na czarny.

Widok Menu Programu przed zakupem licencji:

| Ekspor                 | tuj XML 🛛 📋 Otwórz sprawo    | zdanie Dodaj sprawoz                                                                                                    | lanie + 😽 🥪 Wybierz firme                                                                                                    | Pokaż informację uszczegóławiającą | 🗒 Więcej funkcji  | 合 Kup licencję |
|------------------------|------------------------------|----------------------------------------------------------------------------------------------------|----------------------------------------------------------------------------------------------------|------------------------------------|-------------------|----------------|
| z Sprawdzanie 🔎 Ekspor | tuj PDF 📄 Kopiuj sprawoz     | Idanie Jednostka Inn                                                                                                    | a W Złotych                                                                                                    | Pokaż tylko główne wiersze         | 🖓 Instrukcja      | 💽 Rejestracja  |
| Piku XMK               | vý - Zmieň / Usuň s<br>/ PDF | pravozdanie jednostka im<br>Spraw Skonsolidowi<br>Jednostka Mi<br>Jednostka Mi<br>Jednostka Mi<br>Jednostka Mi<br>Jednostka Mi<br>Jednostka GP | a W Tysięcach<br>na Jednostka Inna W Tysięcach<br>tent<br>ro W Złotych<br>la W Złotych<br>la W Tysiecach<br>la W Tysiecach<br>la W Tysiecach<br>w Złotych | Sumuj wierze                       | 🔛 Weryfikacja XML | O programie    |

Widok Menu Programu po zakupie licencji:

| Kopiuj sprawozdanie         | Jednostka Inna W Złotych                                                                                                    | wybierz i                                                                                                    | unić •                                                                                                    | Pokaz informację uszczegoławiającą                                                                                                    | The second second secon |                                                                                                    |
|-----------------------------|----------------------------------------------------------------------------------------------------|----------------------------------------------------------------------------------------------------|----------------------------------------------------------------------------------------------------|----------------------------------------------------------------------------------------------------|----------------------------------------------------------------------------------------------------|----------------------------------------------------------------------------------------------------|
| C Kopiuj sprawozdanie       | Jednostka Inna W Złotych                                                                                                    |                                                                                                    | 1.00                                                                                                    |                                                                                                    | więcej tunkcji                                                                                                    | 📸 Kup licencję                                                                                                    |
|                             |                                                                                                    |                                                                                                    |                                                                                                    | Pokaz tylko główne wiersze                                                                                                    | 🖓 Instrukcja                                                                                                    | 💽 Rejestracja                                                                                                    |
| 🔨 Zmień / Usuń sprawozdanie | Skonsolidowana Jednostka Inna                                                                                                    | W Złotych                                                                                                    | ę                                                                                                    | Sumuj wiersze                                                                                                    | 🖉 Weryfikacja XML                                                                                                    | O programie                                                                                                    |
| Spraw                       | Jednostka Inna W Tysiącach                                                                                                    |                                                                                                    | 1.1                                                                                                    | Ustav                                                                                                    | vienia                                                                                                    |                                                                                                    |
|                             | Jednostka Emitent<br>Jednostka Mikro W Zlotych<br>Jednostka Mala W Zlotych<br>Jednostka Mikro W Tysiacach<br>Jednostka Mala W Tysiacach<br>Organizacja inna |                                                                                                    |                                                                                                    |                                                                                                    |                                                                                                    |                                                                                                    |
|                             | Spraw                                                                                                    | Spraw Skonsolidowana Jednostka Inna<br>Jednostka Emitent<br>Jednostka Miro W Zlotych<br>Jednostka Mia W Zlotych<br>Jednostka Mia W Zlotych<br>Jednostka Mata W Zlotych<br>Jednostka Mata W Zlotych | Spraw<br>Skonsolidowana Jednostka Inna W Tysiącach<br>Jednostka Mikro W Złotych<br>Jednostka Mala W Złotych<br>Jednostka Mala W Złotych<br>Jednostka Mikro W Tysiacach<br>Jednostka Mala W Tysiacach<br>Jednostka Mala W Tysiacach | Spraw<br>Skonsolidowana Jednostka Inna W Tysiącach<br>Jednostka Emitent<br>Jednostka Miaro W Zlotych<br>Jednostka Mala W Zlotych<br>Jednostka Mikro W Tysikach<br>Jednostka Mala W Tysikach<br>Jednostka Mala W Tysikach | Spraw Skonsolidowana Jednostka Inna W Tysiącach<br>Jednostka Emitent<br>Jednostka Mikro W Złotych<br>Jednostka Mikro W Złotych<br>Jednostka Mikro W Tysiacach<br>Jednostka Mikro W Tysiacach<br>Jednostka Mikro W Tysiacach                                                                                                    | Spraw Ustawienia Ustawienia Ustawienia Ustawienia Ustawienia Ustawienia Ustawienia Ustawienia Ustawienia Ustawienia Jednostka Miko W Zlotych Jednostka Mala W Zlotych Jednostka Miko W Tysiacach Jednostka Mala W Tysiacach Organizacja inna |

Cennik i zakres licencji: https://elektroniczne-sprawozdania.pl/cennik/

Po naciśnięciu przycisku "**Tak**" (na pytanie czy chcesz przejść do zakupu licencji) System przekieruje na stronę, gdzie Użytkownik dokonuje wyboru wariantu licencji (**podane ceny są cenami netto, należy uwzględnić podatek VAT w stawce 23%):** 

| 🚭 Wybór licencji                                                                                                    |                                                                                                    |                                                                                                    | ×                                                                                                    |
|----------------------------------------------------------------------------------------------------|----------------------------------------------------------------------------------------------------|----------------------------------------------------------------------------------------------------|----------------------------------------------------------------------------------------------------|
| DARMOWE                                                                                                    | WARIANT I *                                                                                                    | WARIANT II *                                                                                                    | WARIANT III *                                                                                                    |
| Czytnik XML dla dokumentów:                                                                                                    | Czytnik XML dla dokumentów:                                                                                                    | Czytnik XML dla dokumentów:                                                                                                    | Czytnik XML dla dokumentów:                                                                                                    |
| <ul> <li>Jednostka Inna</li> <li>Jednostka Mała</li> <li>Jednostka Mikro</li> <li>Jednostka OP</li> <li>Jednostka Skonsolidowana SF</li> <li>Jednostka Emitent</li> <li>Organizacja Inna</li> </ul> | <ul> <li>Jednostka Inna</li> <li>Jednostka Mikro</li> <li>Jednostka OP</li> <li>Organizacja Inna</li> <li>Jednostka Skonsolidowana SF</li> <li>Jednostka Emitent</li> </ul> Edytor XML dla dokumentów: <ul> <li>Jednostka Inna</li> <li>Jednostka Mała</li> <li>Jednostka OP</li> <li>Jednostka OP</li> <li>Organizacja Inna</li> </ul> | <ul> <li>Jednostka Inna</li> <li>Jednostka Mała</li> <li>Jednostka Mikro</li> <li>Jednostka OP</li> <li>Organizacja Inna</li> <li>Jednostka Skonsolidowana SF</li> <li>Jednostka Emitent</li> </ul> Edytor XML dla dokumentów: <ul> <li>Jednostka Inna</li> <li>Jednostka Mała</li> <li>Jednostka Mikro</li> <li>Jednostka OP</li> <li>Organizacja Inna</li> <li>Jednostka Skonsolidowana SF</li> </ul> | <ul> <li>Jednostka Inna</li> <li>Jednostka Mała</li> <li>Jednostka Mikro</li> <li>Jednostka OP</li> <li>Organizacja Inna</li> <li>Jednostka Skonsolidowana SF</li> <li>Jednostka Emitent</li> </ul> Edytor XML dla dokumentów: <ul> <li>Jednostka Inna</li> <li>Jednostka Mikro</li> <li>Jednostka Mikro</li> <li>Jednostka Mikro</li> <li>Jednostka OP</li> <li>Organizacja Inna</li> <li>Jednostka Skonsolidowana SF</li> </ul> |
|                                                                                                    | 55 zł netto                                                                                                    | <b>95 zł netto</b><br>(116,85 zł brutto)                                                                                                    | <b>180 zł netto</b><br>(221,40 zł brutto)<br>Twoja aktualna licencja                                                                                                    |
| * Zakupiona liencja może być uży<br>i jest powiązana z zarejestrowa                                                                                                    | /wana tylko na jednym komputerze<br>nym adresem email.                                                                                                    |                                                                                                    | Kupuj Anuluj                                                                                                    |

Po wyborze "**Kupuj**" Użytkownik proszony jest o podanie danych firmy, na jaką ma być wystawiona faktura za zakup licencji. Faktura w formacie pliku pdf zostanie przesłana automatycznie na adres email podany przy rejestracji.

| 🚱 Podaj dane do faktury                          | ×             |  |  |  |  |  |  |  |  |
|--------------------------------------------------|---------------|--|--|--|--|--|--|--|--|
| Na podany adres email zostanie przesłana faktura |               |  |  |  |  |  |  |  |  |
| Email                                            |               |  |  |  |  |  |  |  |  |
| Nazwa firmy                                      |               |  |  |  |  |  |  |  |  |
| Imię                                             |               |  |  |  |  |  |  |  |  |
| Nazwisko                                         |               |  |  |  |  |  |  |  |  |
| Ulica                                            |               |  |  |  |  |  |  |  |  |
| Kod pocztowy                                     |               |  |  |  |  |  |  |  |  |
| Miejscowość                                      |               |  |  |  |  |  |  |  |  |
| NIP                                              |               |  |  |  |  |  |  |  |  |
|                                                  | Wyślij Anuluj |  |  |  |  |  |  |  |  |

i następuje przekierowanie do modułu elektronicznych płatności Przelewy 24:

| Wpisz 6-   | cyfrowy kod BLIK                          |                        |                               | BLIK - wygodne i b    | ezpieczne płatnośc    |
|------------|-------------------------------------------|------------------------|-------------------------------|-----------------------|-----------------------|
| PKO        | blik                                      | mBank<br>mTRANSFER     | Santander<br>Przelew24        | ING D                 | Bank Pekac            |
|            | inteligo                                  |                        | cíti handlowy                 | GET IN BANK           | BNP PARIBAS           |
| B          | USLUGI BANKOME<br>detector park Aler Bank | Place 2<br>##Idea Bank | Le Pocztowy 24                | VOLKSWAGEN BANK       | Banki<br>Spółdzielcze |
| NOBLE BANK | nest                                      |                        | <sup>n</sup> ≪ez<br>plus≎bank | Bank Nowy<br>BFG S.A. | Toyota Bank           |
| + SkyCash  | Millennium                                |                        |                               |                       |                       |

Po prawidłowym dokonaniu płatności pojawia się komunikat:

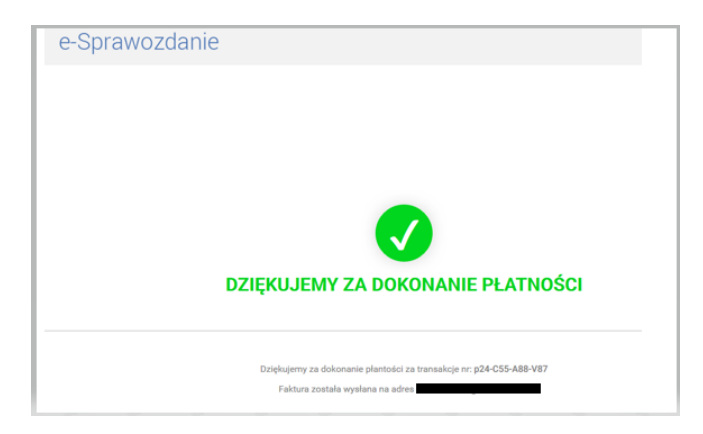

W oknie Programu Consolia e-Sprawozdanie pojawi się komunikat:

| Aby wczytać nową lice<br>zakupie. Czy chcesz to | ncję, musisz uruchomić ponownie program po jej<br>zrobić teraz? |  |
|-------------------------------------------------|-----------------------------------------------------------------|--|

#### Uwaga - po zakupie licencji konieczne jest ponowne uruchomienie Programu!

Po ponownym uruchomieniu Programu możliwa jest praca na typach sprawozdań objętych wykupioną licencją. Wówczas też w oknie *Rejestracja* pojawia się informacja o wykupionym wariancie licencji (widok poniżej).

#### Dla zarejestrowanego adresu email możliwe jest przeniesienie licencji na inny komputer.

Wymaga to od Użytkownika wpierw "odpięcia" zakupionej licencji na pierwotnym komputerze – po wyborze z Menu Programu przycisku "Rejestracja".

| 🔄 Podaj adres email        |                          | ×         |
|----------------------------|--------------------------|-----------|
| Na podany adres zostanie w | ysłany email aktywujący  |           |
| Email                      |                          |           |
| Zarejestrowany email       |                          |           |
| Status rejestracji         | Potwierdzony             |           |
| Licencja                   | e-Sprawozdanie Wariant 3 | Odepnij   |
|                            | Wyśli                    | j Zamknij |

Licencja jest powiązana z adresem email. Na drugim komputerze należy podać adres email, dla którego dokonano zakupu licencji (po jej "odpięciu" z pierwszego komputera). W momencie odpięcia licencji pojawia się komunikat:

|   |                                                                                                    | × |
|---|----------------------------------------------------------------------------------------------------|---|
| j | Licencja została odpięta od tego komputera. Zalecamy zamknięcie<br>aplikacji i otwarcie jej na komputerze, do którego licencja ma zostać<br>podpięta.<br>UWAGA: Licencja zostanie automatycznie wygenerowania dla<br>komputera, na którym zostanie uruchomiona aplikacja eSprawozdania z<br>tym samym zarejestrowanym adresem email. |   |
|   | ОК                                                                                                    |   |

#### 3) Pierwsze kroki, dodanie podmiotu

Należy wprowadzić dane dotyczące firmy (jednostki, podmiotu) w Menu Głównym +*Dodaj firmę*. (1) Dalej (lub każdorazowo po uruchomieniu programu) należy wybrać firmę od *Wyboru firmy*. (2) Dane firmy można zmodyfikować w zakładce *Edytuj firmę*. (3)

| e-Sprawozdanie Co  | -Sprawozdanie Consolia Synchronizacja ERP |                             |                                        |                     |                                      |                   |                |  |  |  |  |  |
|--------------------|-------------------------------------------|-----------------------------|----------------------------------------|---------------------|--------------------------------------|-------------------|----------------|--|--|--|--|--|
|                    | Eksportuj XML                             | Otwórz sprawozdanie         | 🖶 Dodaj sprawozdanie 🔹                 | 2 < Wybierz firmę 🔹 | 📃 Pokaż informację uszczegóławiającą | 🧾 Więcej funkcji  | 🕋 Kup licencję |  |  |  |  |  |
| Zapisz Sprawdzanie | 📐 Eksportuj PDF                           | 🗋 Kopiuj sprawozdanie       | 💥 Usuń dane z bieżącej zakładki        | 1 🖶 Dodaj firmę     | Pokaż tylko główne wiersze           | 🖓 Instrukcja      | 💽 Rejestracja  |  |  |  |  |  |
|                    | 🦕 Importuj 🔹                              | 💐 Zmień / Usuń sprawozdanie | 💥 Usuń inf. uszcz. z bieżącej zakładki | 3 🛰 Edytuj firmę 🗸  | 🗌 Sumuj wiersze                      | 💮 Weryfikacja XML | O programie    |  |  |  |  |  |
| Pliki              | XML / PDF                                 | Sprawozdania                |                                        | Firma               | Ustav                                | vienia            |                |  |  |  |  |  |

#### 4) Dodanie, bądź wybór typu sprawozdania

Należy wybrać w Menu Głównym +Dodaj sprawozdanie i wybrać wariant (typ):

- 1) Jednostka Inna w Złotych,
- 2) Skonsolidowana Jednostka Inna w Złotych,
- 3) Jednostka Inna w Tysiącach,
- 4) Skonsolidowana Jednostka Inna w Tysiącach.
- 5) [...]

następnie należy nadać nazwę sprawozdania np. ABC\_2018.

| Z  | rzut<br>😒 e-Spra | ekrai<br>wozdanie - Naz | nu dla w        | ybranej fii           | rmy: ABC S.A.               |    |                   |                                    |                  |              |
|----|------------------|-------------------------|-----------------|-----------------------|-----------------------------|----|-------------------|------------------------------------|------------------|--------------|
| Н  | e-Spraw          | ozdanie                 |                 |                       |                             |    |                   |                                    |                  |              |
| l  |                  |                         | 📄 Eksportuj XML | 📉 Otwórz sprawozdanie | 🕂 Dodaj sprawozdanie -      |    | 🖋 Wybierz firmę 🔹 | Pokaż informację uszczegóławiającą | 🧾 Więcej funkcji | 💽 Rejestracj |
| Ш  | Zapisz           | Sprawdzanie             | 🔎 Eksportuj PDF | 🗋 Kopiuj sprawozdanie | Jednostka Inna W Złotych    | 1  | 📲 Dodaj firmę     | Pokaż tylko główne wiersze         | Instrukcja       | O program    |
| L  |                  |                         | 💽 Importuj XML  |                       | Jednostka Inna W Tysiącach, | J. | 🜂 Edytuj firmę 🔹  |                                    |                  |              |
| Ε. |                  | Pliki                   | XML / PDF       | S                     | prawozdania                 |    | Firma             | Ustawi                             | enia             |              |
|    |                  |                         |                 |                       |                             |    |                   |                                    |                  |              |

| Dodaj sprawozdanie                 | × |
|------------------------------------|---|
|                                    |   |
| Typ pliku Jednostka Inna W Złotych |   |
| Nazwa ABC_2018                     |   |

Po zapisaniu *Dodaj sprawozdanie* od razu pojawia nam się zdefiniowane sprawozdanie:

| 😳 e-Sprawozdanie           | - ABC_2018   ABC S.A.                                             |                                           |                                                    |                                                         |                                                                                         |                                           |                                         |            | - | ٥ | × |
|----------------------------|-------------------------------------------------------------------|-------------------------------------------|----------------------------------------------------|---------------------------------------------------------|-----------------------------------------------------------------------------------------|-------------------------------------------|-----------------------------------------|------------|---|---|---|
| e-Sprawozdanie             |                                                                   |                                           |                                                    |                                                         |                                                                                         |                                           |                                         |            |   |   |   |
| Zapisz Sprawdz             | Eksportuj XML                                                     | Otwórz sprawozdanie 🗋 Kopiuj sprawozdanie | 🕂 Dodaj sprawozdanie - 🔨 Zmień / Usuń sprawozdanie | ✓ Wybierz firmę •<br>-∯ Dodaj firmę<br>冬 Edytuj firmę • | <ul> <li>Pokaż informację uszczegóławiaj</li> <li>Pokaż tylko główne wiersze</li> </ul> | aca 😸 Więcej funkcji<br>🖓 Instrukcja      | Weryfikacja XML Rejestracja O programie |            |   |   |   |
| Pliki<br>Nagłówek sprawozo | XML / PDF<br>lania finansowego Wprowa                             | Spra<br>adzenie do sprawozdania finans    | wozdania<br>owego Bilans Rachunek zysków i         | Firma<br>strat Zestawienie zmiar                        | n w kapitale (funduszu) własnym Rachu                                                   | Ustawienia<br>inek przepływów pieniężnych | Dodatkowe informacje i o                | bjaśnienia |   |   |   |
|                            |                                                                   |                                           | Nazwa                                              |                                                         |                                                                                         |                                           |                                         | Wartość    |   |   |   |
| Da                         | ta początkowa okresu, za                                          | który sporządzono sprawozd                | anie                                               |                                                         |                                                                                         | 2018                                      | -01-01                                  |            |   |   |   |
| Da                         | Data końcowa okresu, za który sporządzono sprawozdanie 2018-12-31 |                                           |                                                    |                                                         |                                                                                         |                                           |                                         |            |   |   |   |
| Da                         | ta sporządzenia sprawozd                                          | ania finansowego                          |                                                    |                                                         |                                                                                         | 2019                                      | -02-26                                  |            |   |   |   |

Po nazwaniu sprawozdania – zarówno nazwa sprawozdania, jak i nazwa firmy widoczna jest w lewym górnym rogu ekranu (zrzut powyżej) – jest to eSF firmy "ABC S.A." o nazwie: "ABC\_2018". Od wersji Programu 2.0.5.0. w lewym górnym rogu programu jest również informacja o wybranym typie (wariancie) sprawozdania

Wypełniamy poszczególne zakładki zaczynając od zakładki Nagłówek sprawozdania finansowego

Więcej informacji o wypełnieniu poszczególnych zakładek sprawozdania poniżej w instrukcji.

#### 5) Aktualizacja Programu

Program jest sukcesywnie rozwijany. W przypadku pojawienia się jego aktualizacji rekomendujemy zainstalowanie na dysk komputera jego najnowszej wersji. W ramach wykupionej na dany rok licencji na użytkowanie aktualizacje Programu nie wymagają dodatkowych opłat.

#### Uwaga:

- a) zainstalowanie aktualizacji nie wymaga odinstalowania poprzedniej wersji Programu (to znaczy nie wymaga odinstalowania poprzedniej wersji przy wykorzystaniu funkcji Windows dodaj/usuń programy),
- b) zainstalowanie aktualizacji (bez odinstalowania poprzedniej wersji przy wykorzystaniu funkcji Windows dodaj/usuń programy) nie usuwa poprzednio wprowadzonych danych. Nowa wersja Programu "nagdrywa" automatycznie poprzednią wersję.

Dla sprawozdań finansowych tworzonych w Programie od 1 września 2019 roku, przed instalacją wersji Programu 2.0.91.0., <u>dla prawidłowego działania auto-sumowania wierszy wymagany jest</u> <u>export sprawozdania do pliku xml, następnie import sprawozdania do Programu i zapisanie pod nową nazwą (i kontynuowanie prac).</u>

Powyższe nie ma zastosowania dla nowych sprawozdań tworzonych w Programie od wersji 2.0.91.0. Nie ma to również zastosowania do Użytkowników, którzy nie korzystali z funkcji autosumowania wierszy.

#### Od wersji Programu 2.0.90.0. w Programie widoczne są trzy zakładki:

- 1. e-Sprawozdanie umożliwia prace w Programie dla tych wszystkich osób, którzy pobrali program e-Sprawozdanie ze strony: <u>https://elektroniczne-sprawozdania.pl/</u>
- Consolia zakładka dotyczy tych klientów firmy APP Trend Sp. z o.o., którzy korzystają z rozwiązania Consolia – pełna obsługa sprawozdawczości i raportowania grup kapitałowych. Więcej na <u>http://consolia.pl/</u>

W zakładce Consolia następuje automatyczny transfer przygotowanych i zwalidowanych w Systemie Consolia danych finansowych dotyczących: aktywów, pasywów, rachunku zysków i strat, zestawienia zmian w kapitale własnym, rachunku przepływów pieniężnych oraz noty podatkowej w zakresie danych z odpowiednio jednostkowego lub skonsolidowanego sprawozdania finansowego."

| e-Sprawozdanie                              | e-Sprawozdanie Consolia Synchronizacja ERP |                |                                                   |                                                                   |                           |                                            |                        |                   |  |  |  |  |  |
|---------------------------------------------|--------------------------------------------|----------------|---------------------------------------------------|-------------------------------------------------------------------|---------------------------|--------------------------------------------|------------------------|-------------------|--|--|--|--|--|
|                                             | 🚽 Eks                                      | portuj XML 🧧   | Otwórz sprawozdanie                               | 💠 Dodaj sprawozdanie 🔹                                            | 🖋 Wybierz firmę 🔹         | Pokaż informację uszczegóławiającą         | 📄 Więcej funkcji       | 💮 Weryfikacja XML |  |  |  |  |  |
| Zapisz Sprawdz                              | anie 🔛 Eks                                 | portuj PDF 🛛 🗌 | ) Kopiuj sprawozdanie                             | 💐 Zmień / Usuń sprawozdanie                                       | 💠 Dodaj firmę             | Pokaż tylko główne wiersze                 | 🖓 Instrukcja           | 💽 Rejestracja     |  |  |  |  |  |
|                                             | 🧓 Imj                                      | portuj XML     |                                                   | 🞇 Usuń dane z bieżącej zakładki                                   | 📏 Edytuj firmę 🔹          | 🖌 Sumuj wiersze                            | 👬 Baza wiedzy          | 🤛 O programie     |  |  |  |  |  |
| Pliki                                       | Pliki XML / PDF                            |                | Spra                                              | wozdania                                                          | Firma                     | Usta                                       | wienia                 |                   |  |  |  |  |  |
|                                             |                                            |                |                                                   |                                                                   |                           |                                            |                        |                   |  |  |  |  |  |
| e-Sprawozdanie                              | Consolia                                   |                |                                                   |                                                                   |                           |                                            |                        |                   |  |  |  |  |  |
| 🕞 Zaloguj                                   | C                                          | 💮 Ustawienia   | Zakładka Consolia dot<br>grup kapitałowych. W     | yczy tych klientów firmy APP Trend<br>ięcej na http://consolia.pl | Sp. z o.o., którzy korzys | ają z rozwiązania Consolia – pełna obsługa | sprawozdawczości i ra  | portowania        |  |  |  |  |  |
| 😃 Wyloguj                                   | Aktualizuj                                 |                | W tej zakładce następu                            | ije automatyczny transfer przygotowa                              | anych i zwalidowanych w   | Systemie Consolia danych finansowych doty  | czących: aktywów, pasy | wów, rachunku     |  |  |  |  |  |
| <b>S</b> <sup>©</sup> <sub>□</sub> Kontekst |                                            |                | zysków i strat, zestawin<br>skonsolidowanego spra | iia zmian w kapitale własnym, rachun<br>awozdania finansoweαo.    | ku przepływów pieniężny   | ch oraz noty podatkowej w zakresie danych  | z odpowiednio jednost  | kowego lub        |  |  |  |  |  |
| Logowanie                                   | Operacje                                   | Ustawienia     |                                                   |                                                                   | Infor                     | nacja                                      |                        |                   |  |  |  |  |  |

#### 3. Synchronizacja ERP

W zakładce ERP następuje automatyczny transfer danych z systemów ERP. Ta funkcjonalność wymaga odrębnego wdrożenia. Zainteresowanych zapraszamy do kontaktu przez formularz kontaktowy na stronie internetowej: <u>https://elektroniczne-sprawozdania.pl</u>

| e-Sprav | vozdanie  | Consolia   | Synchroniza          | cja ERP                                 |                                                    |                                    |                                                                                            |                           |                                    |
|---------|-----------|------------|----------------------|-----------------------------------------|----------------------------------------------------|------------------------------------|--------------------------------------------------------------------------------------------|---------------------------|------------------------------------|
| Zapisz  | Sprawdzar | ie 📐 Ekspo | rtuj XML<br>rtuj PDF | Otwórz sprawozdanie Kopiuj sprawozdanie | 🖶 Dodaj sprawozdanie 🔹 📎 Zmień / Usuń sprawozdanie | ✔ Wybierz firmę •<br>🐈 Dodaj firmę | <ul> <li>Pokaż informację uszczegóławiającą</li> <li>Pokaż tylko główne wiersze</li> </ul> | Więcej funkcji Instrukcja | 🔛 Weryfikacja XML<br>💿 Rejestracja |
|         |           | 💽 Impor    | tuj XML              |                                         | 💥 Usuń dane z bieżącej zakładki                    | 📉 Edytuj firmę 🕶                   | 🕢 Sumuj wiersze                                                                            | 🎎 Baza wiedzy             | 🤛 O programie                      |
|         | Pliki     | XML        | PDF                  | Spi                                     | rawozdania                                         | Firma                              | Usta                                                                                       | awienia                   |                                    |
|         |           |            |                      |                                         |                                                    |                                    |                                                                                            |                           |                                    |
| e-Sprav | vozdanie  | Consolia   | Synchro              | onizacja ERP                            |                                                    |                                    |                                                                                            |                           |                                    |
| SAP     | BPC       |            |                      |                                         |                                                    |                                    |                                                                                            |                           |                                    |
| SAP     | BPC       | IFS        |                      |                                         |                                                    |                                    |                                                                                            |                           |                                    |
|         |           |            |                      |                                         |                                                    |                                    |                                                                                            |                           |                                    |
|         | Importuj  |            |                      |                                         |                                                    |                                    |                                                                                            |                           |                                    |

# 6) Zapis sprawozdania

Dane w sprawozdaniu zapisujemy klikając przycisk Zapisz.

| 😳 e-S | prawozdanie - AB | C_2018   ABC S.A.   |                                     |                                        |                        |                                           |                       |                       |            | - | 0 | × |
|-------|------------------|---------------------|-------------------------------------|----------------------------------------|------------------------|-------------------------------------------|-----------------------|-----------------------|------------|---|---|---|
|       |                  |                     |                                     |                                        |                        |                                           |                       |                       |            |   |   |   |
| e-Sp  | rawozdanie       |                     |                                     |                                        |                        |                                           |                       |                       |            |   |   |   |
|       |                  | 🗟 Eksportuj XML     | Otwórz sprawozdanie                 | 💠 Dodaj sprawozdanie 🔹                 | ✔ Wybierz firmę 🔹      | Pokaż informację uszczegóławiającą        | 📄 Więcej funkcji      | 🔐 Kup licencję        |            |   |   |   |
| Zanis | z Sprawdzanie    | 🔎 Eksportuj PDF     | 🗋 Kopiuj sprawozdanie               | 💥 Usuń dane z bieżącej zakładki        | 💠 Dodaj firmę          | Pokaż tylko główne wiersze                | 💡 Instrukcja          | 💽 Rejestracja         |            |   |   |   |
| Lopis | opronozonie      | 💽 Importuj 🗸        | 💐 Zmień / Usuń sprawozdanie         | 💥 Usuń inf. uszcz. z bieżącej zakładki | 🔧 Edytuj firmę 🔹       | Sumuj wiersze                             | 🔛 Weryfikacja XML     | O programie           |            |   |   |   |
|       | Pliki            | XML / PDF           | Spraw                               | ozdania                                | Firma                  | Usta                                      | wienia                |                       |            |   |   |   |
| Nagłó | wek sprawozdania | finansowego Wpro    | wadzenie do sprawozdania finansoweg | o Bilans Rachunek zysków i strat Z     | estawienie zmian w kap | itale (funduszu) własnym Rachunek przepły | ywów pieniężnych Doda | tkowe informacje i ob | ojaśnienia |   |   |   |
|       |                  |                     |                                     | Nazwa                                  |                        |                                           |                       |                       | Wartość    |   |   |   |
| 1     | Data p           | oczątkowa okresu, z | a który sporządzono sprawozdanie    |                                        |                        |                                           | 2018-01-01            | 15                    |            |   |   |   |
|       | Data ko          | ońcowa okresu, za k | tóry sporządzono sprawozdanie       |                                        |                        |                                           | 2018-12-31            | 15                    |            |   |   |   |
|       | Data sp          | orządzenia sprawo:  | zdania finansowego                  |                                        |                        |                                           | 2019-02-26            | 15                    |            |   |   |   |
|       |                  |                     |                                     |                                        |                        |                                           |                       |                       |            |   |   |   |

Rekomendujemy sukcesywne zapisywanie wprowadzanych danych dla danego sprawozdania.

Po zakończeniu pracy (po zapisaniu danych i zamknięciu programu), można ponownie wrócić do sprawozdania poprzez *Otwórz sprawozdanie* i wybór pozycji z listy zapisanych sprawozdań.

| 🥸 e-Spra | wozdanie - ABC       | C_2018   ABC S.A.                                              |                     |                                        |                                  |                                                       |           |                                   |
|----------|----------------------|----------------------------------------------------------------|---------------------|----------------------------------------|----------------------------------|-------------------------------------------------------|-----------|-----------------------------------|
| e-Spraw  | ozdanie              |                                                                |                     |                                        |                                  |                                                       |           |                                   |
| Zapisz   | Sprawdzanie<br>Pliki | Eksportuj XML     Eksportuj PDF     Importuj XML     XML / PDF | Otwórz sprawozdanie | 🕂 Dodaj spr<br>🔧 Zmień / U<br>wozdania | awozdanie •<br>Isuń sprawozdanie | Wybierz firm     Dodaj firm     Kdytuj firm     Firma | ne • Pok  | każ informację<br>każ tylko główr |
|          | 3 Wybie              | erz sprawozdanie                                               |                     | sowego bilans                          | Nachuliek 295kow I               | Strat Zestawienie                                     |           | × (iunuuszu) w                    |
|          | Nazwa                |                                                                |                     | Түр                                    | pliku                            |                                                       |           |                                   |
|          | ABC_201              | 8                                                              |                     | Jed                                    | nostka Inna W Złot               | tych                                                  |           |                                   |
|          |                      |                                                                |                     |                                        |                                  |                                                       |           |                                   |
|          |                      |                                                                |                     |                                        |                                  | w                                                     | ybierz Ar | nuluj                             |

Program umożliwia kopiowanie sprawozdania jako innego wariantu, np. na *Firma ABC\_2018 z nową* notą podatkową.

| 🚳 Kopiuj sprawozdanie |                          | $\times$ |
|-----------------------|--------------------------|----------|
| Plik źródłowy         | ABC2018                  |          |
| Typ pliku             | Jednostka Inna W Złotych |          |
| Nowy plik             | ABC_2018_2               |          |
|                       |                          | _        |
|                       | Kopiuj Anuluj            |          |

Program uniemożliwia zapis kopii (innej wersji) sprawozdania pod istniejącą już nazwą (pojawia się komunikat, iż zapisanie sprawozdania nie jest możliwe). Każda ze zdefiniowanych nazw sprawozdania musi być unikatowa.

Uwaga, od 1 września 2019 roku Ministerstwo Finansów wprowadziło do stosowania tzw. schemę 2 (nowe kodowanie). Tym samym wygasła możliwość sporządzania sprawozdań w postaci plików xml w pierwotnie obowiązującej schemie nr 1 (Wyjątek stanowi sprawozdanie typu Emitent lub Organizacja Inna, które na moment pisania instrukcji mają kodowanie oparte wciąż na schemie 1).

Program umożliwia odczyt sprawozdań sporządzonych w schemie 1. Ze względu na rozbieżność schemy 1 i 2 nie jest możliwe kopiowanie sprawozdania sporządzonego w schemie 1 i na jego podstawie sporządzenie sprawozdania za kolejny rok - w schemie 2.

# 7) Wprowadzanie danych, poruszanie się po polach w Programie

1. Wprowadzając dane w groszach używamy przecinka lub kropki.

# 2. Pomiędzy polami możemy przechodzić:

- a) tabulatorem (przyciskiem "Tab"),
- b) przyciskiem "Enter"
- c) klawiszami kierunkowymi (strzałkami).

Kombinacja klawiszy *Shift* + *Tab* => powrót do poprzedniego pola.

- **3.** Program rozróżnia pole puste (bez wartości) od pola z wartością zero. Pola puste są pomijane przy tworzeniu pliku xml. To jest prawidłowe działanie Programu. Jeżeli Użytkownik chce mieć w pliku xml wiersze z wartościami zerowymi (dla dwóch okresów) musi w polach wprowadzić wartości zerowe.
- 4. Jeżeli w danych porównawczych (poprzedni rok obrotowy) w wierszu jest jakaś wartość (w tym zero) to dla roku bieżącego (bieżący rok obrotowy) wiersz ten musi też być wypełniony, jeżeli nie ma wartości należy wpisać zero i analogicznie dla danych z roku bieżącego, przy braku danych za roku poprzedniego przykład poniżej ramka 1 i 2.

| 🚳 e-Spraw | vozdanie - ABC       | _2018   ABC S.A.                                                                                  |                                 |                                                               |                                                                                                    |                    |                                         |                                |                           |             | -                | ٥ | × |
|-----------|----------------------|---------------------------------------------------------------------------------------------------|---------------------------------|---------------------------------------------------------------|----------------------------------------------------------------------------------------------------|--------------------|-----------------------------------------|--------------------------------|---------------------------|-------------|------------------|---|---|
| e-Sprawo  | zdanie               |                                                                                                   |                                 |                                                               |                                                                                                    |                    | 3                                       |                                |                           |             |                  |   |   |
| Zapisz    | Sprawdzanie<br>Pliki | <ul> <li>Eksportuj XML</li> <li>Eksportuj PDF</li> <li>Importuj XML</li> <li>XML / PDF</li> </ul> | Otwórz sprawozdanie             | Dodaj sprawozdanie -<br>Zmień / Usuń sprawozdanie<br>wozdania | <ul> <li>✓ Wybierz firmę •</li> <li>         Image: Dodaj firmę     </li> <li>         Edytuj firmę •     </li> </ul> | Pokaż inform       | ację uszczegóławiającą<br>łówne wiersze | Więcej funkcji<br>V Instrukcja | i 💽 Rejestracja           |             |                  |   |   |
| Nagłówek  | sprawozdania         | finansowego Wprow                                                                                 | adzenie do sprawozdania finan   | sowego Bilans Rachunek zysków i                               | strat Zestawienie zmiar                                                                                               | w kapitale (fundus | zu) własnym Rachunek p                  | rzepływów pieniężny            | ch Dodatkowe informacje i | objaśnienia |                  |   |   |
|           |                      |                                                                                                   |                                 | Nazwa                                                         |                                                                                                    |                    | Bieżący rok obro                        | towy                           | Poprzedni rok obrotowy    |             | Dane porównawcze |   | ^ |
|           | Aktywa               | razem                                                                                             |                                 |                                                               |                                                                                                    |                    |                                         | 123123.00                      | 12332                     | 1.00        |                  |   |   |
| Α         | Akty                 | wa trwałe                                                                                         |                                 |                                                               |                                                                                                    |                    |                                         | 123.00                         | 12                        | 5.25        |                  |   |   |
| A.I       | v                    | Vartości niematerialn                                                                             | e i prawne                      |                                                               |                                                                                                    |                    |                                         |                                |                           |             |                  |   |   |
| A.I.1     |                      | Koszty zakończony                                                                                 | ch prac rozwojowych             |                                                               |                                                                                                    |                    |                                         |                                |                           |             |                  |   |   |
| A.I.2     |                      | Wartość firmy                                                                                     |                                 |                                                               |                                                                                                    |                    |                                         |                                |                           |             |                  |   |   |
| A.I.3     |                      | Inne wartości niem                                                                                | aterialne i prawne              |                                                               |                                                                                                    |                    |                                         |                                |                           |             |                  |   |   |
| A.I.4     |                      | Zaliczki na wartośc                                                                               | i niematerialne i prawne        |                                                               |                                                                                                    |                    |                                         |                                |                           |             |                  |   |   |
| A.II      | R                    | zeczowe aktywa trwa                                                                               | łe                              |                                                               |                                                                                                    |                    |                                         | 22525.25                       | 22                        | 2.00        |                  |   |   |
| A.II.1    |                      | Środki trwałe                                                                                     |                                 |                                                               |                                                                                                    |                    |                                         | 22525.25                       | 12                        | 2.00        |                  |   |   |
| A.II.1.A  |                      | grunty (w tym                                                                                     | prawo użytkowania wieczyste     | go gruntu)                                                    |                                                                                                    |                    | 1                                       | 100.87                         |                           | 0.00        |                  |   |   |
| A.II.1.B  |                      | budynki, lokale                                                                                   | , prawa do lokali i obiekty in: | tynierii lądowej i wodnej                                     |                                                                                                    |                    |                                         |                                |                           |             |                  |   |   |
| A.II.1.C  |                      | urządzenia tecl                                                                                   | nniczne i maszyny               |                                                               |                                                                                                    |                    | 2                                       | 0.00                           | 10                        | 00.00       |                  |   |   |
| A.II.1.D  |                      | środki transpor                                                                                   | tu                              |                                                               |                                                                                                    |                    |                                         |                                |                           |             |                  |   |   |
| A.II.1.E  |                      | inne środki trw                                                                                   | ałe                             |                                                               |                                                                                                    |                    |                                         |                                |                           |             |                  |   |   |

- **5.** Uzupełniamy wszystkie pola sprawozdania finansowego jakie występują, są właściwe dla danej firmy w danym okresie (z uwzględnieniem uwagi 6 oraz punktu I.9).
- 6. Jeżeli Użytkownik ma rozbudowany wzór sprawozdawczy (tj. szerszy niż np. precyzuje odpowiedni załącznik UoR) dodatkowe wiersze może dostawić klikając pole z Menu Pokaż informację uszczegóławiającą ramka nr 3 powyżej i zrzut uszczegóławiający poniżej.

7. Rekomendujemy pracę bez zaznaczenia pola *Pokaż informację uszczegóławiającą* (na programie pracuje się sprawniej i szybciej). Wybór tej opcji jest natomiast konieczny przy pracy nad zestawieniem zmian w kapitale własnym oraz notą podatkową (w Dodatkowych informacjach i objaśnieniach).

| 😒 e-Spra | wozdanie - AB                          | C_2018   ABC S.A.                                                                    |                                                                                      |                                                                                             |                                                                                                    |                                 |                                                                           |                           |                        |                  | - 0              | × |
|----------|----------------------------------------|--------------------------------------------------------------------------------------|--------------------------------------------------------------------------------------|---------------------------------------------------------------------------------------------|----------------------------------------------------------------------------------------------------|---------------------------------|---------------------------------------------------------------------------|---------------------------|------------------------|------------------|------------------|---|
| e-Spraw  | ozdanie                                |                                                                                      |                                                                                      |                                                                                             |                                                                                                    |                                 |                                                                           |                           |                        |                  |                  |   |
| Zapisz   | Sprawdzanie<br>Pliki<br>c sprawozdania | Eksportuj XML     Eksportuj PDF     Importuj XML     XML / PDF     finansowego Wprow | Otwórz sprawozdanie<br>Kopiuj sprawozdanie<br>Spra<br>vadzenie do sprawozdania finan | Dodaj sprawozdanie -     Zmień / Usuń sprawozdanie wozdania sowego Bilans Rachunek zysków i | <ul> <li>✓ Wybierz firmę •</li> <li> </li> <li>✓ Edytuj firmę •</li> <li>              Firma          </li> <li>strat Zestawienie zmia         </li> </ul> | Pokaž informa<br>Pokaž tylko gl | cję uszczegóławiającą<br>ówne wiersze<br>Ustaw<br>J) własnym   Rachunek p | Więcej funkcj  Instrukcja | ch Dodatkowe informacj | ie i objaśnienia |                  |   |
|          |                                        |                                                                                      |                                                                                      | Nazwa                                                                                       |                                                                                                    |                                 | Bieżący rok obro                                                          | towy                      | Poprzedni rok obrotow  | У                | Dane porównawcze | ^ |
|          | Aktywa                                 | razem                                                                                |                                                                                      |                                                                                             |                                                                                                    |                                 | -                                                                         | 123123.00                 | 12                     | 3321.00          |                  |   |
| 1        | Info                                   | rmacja uszczegóławia                                                                 | ająca, wynikająca z potrzeb lu                                                       | b specyfiki jednostki                                                                       |                                                                                                    | +                               |                                                                           |                           |                        |                  |                  |   |
|          |                                        |                                                                                      |                                                                                      |                                                                                             |                                                                                                    | 0 / 250                         |                                                                           |                           |                        |                  |                  |   |
| А        | Akty                                   | wa trwałe                                                                            |                                                                                      |                                                                                             |                                                                                                    |                                 |                                                                           | 123.00                    |                        | 125.25           |                  |   |
| 1        |                                        | nformacja uszczegół                                                                  | awiająca, wynikająca z potrze                                                        | b lub specyfiki jednostki                                                                   |                                                                                                    | +                               |                                                                           |                           |                        |                  |                  |   |
|          |                                        |                                                                                      |                                                                                      |                                                                                             |                                                                                                    | 0 / 250                         |                                                                           |                           |                        |                  |                  |   |
| A.I      | 1                                      | Wartości niematerialn                                                                | ne i prawne                                                                          |                                                                                             |                                                                                                    |                                 |                                                                           |                           |                        |                  |                  |   |
| 1        |                                        | Informacja uszcze                                                                    | góławiająca, wynikająca z pot                                                        | rzeb lub specyfiki jednostki                                                                |                                                                                                    | +                               |                                                                           |                           |                        |                  |                  |   |
|          |                                        |                                                                                      |                                                                                      |                                                                                             |                                                                                                    | 0 / 250                         |                                                                           |                           |                        |                  |                  |   |
| A.I.1    |                                        | Koszty zakończon                                                                     | ych prac rozwojowych                                                                 |                                                                                             |                                                                                                    |                                 |                                                                           |                           |                        |                  |                  |   |
|          |                                        | Informacja usz                                                                       | czegóławiająca, wynikająca z                                                         | potrzeb lub specyfiki jednostki                                                             |                                                                                                    | +                               |                                                                           |                           |                        |                  |                  |   |
|          |                                        |                                                                                      |                                                                                      |                                                                                             |                                                                                                    | 0 / 250                         |                                                                           |                           |                        |                  |                  |   |

# 8) Wiersze obowiązkowe

"Pokaż tylko obowiązkowe wiersze"

Uwaga! funkcja *Pokaż tylko obowiązkowe wiersze* prezentuje pola określone przez MF jako obowiązkowe, przykładowo w RZiS są to pola wyniku brutto i wyniku netto.

UWAGA - ten podział (pola obligatoryjne) jest TYLKO na potrzeby minimalnych testów walidacyjnych dokonywanych przez MF. Testy te przenieśliśmy na poziom Programu.

Jeżeli w danym podmiocie w sprawozdaniu finansowym występują pola określone przez MF jako fakultatywne, to są to oczywiście pola obligatoryjne w znaczeniu merytorycznym i jako takie MUSZĄ zostać wypełnione w Programie. W przeciwnym razie wygenerowany w Programie plik xml nie będzie prawidłowy - kompletny w znaczeniu merytorycznym, będzie spełniał jedynie minimalne testy walidacyjne określone przez MF.

#### 9) Automatyczne sumowanie danych składowych

Jest możliwe przy wyborze opcji programu "Sumuj wiersze"

| e-Spraw  | wozdanie Consolia Synchronizacja ERP          |                       |                               |                                    |                       |                                          |                      |                              |                        |                  |      |
|----------|-----------------------------------------------|-----------------------|-------------------------------|------------------------------------|-----------------------|------------------------------------------|----------------------|------------------------------|------------------------|------------------|------|
|          |                                               | 📄 Eksportuj XML       | 🔤 Otwórz sprawozdanie         | 💠 Dodaj sprawozdanie 🔹             | 🗸 Wybierz firmę •     | Pokaź informację uszczegóławiającą       | 📄 Więcej fu          | inkcji 🔯 Weryfikacja XML     |                        |                  |      |
| Zapisz   | Sprawdzanie                                   | 📐 Eksportuj PDF       | 🗋 Kopiuj sprawozdanie         | 🔧 Zmień / Usuń sprawozdanie        | 💠 Dodaj firmę         | Pokaż tylko główne wiersze               | 🖓 Instrukcja         | Rejestracja                  |                        |                  |      |
|          |                                               | 💽 Importuj XML        |                               | 🔀 Usuń dane z bieżącej zakładki    | 🥄 Edytuj firmę 🔹      | 🗭 Sumuj wiersze                          | 🔐 Baza wie           | dzy 🥏 O programie            |                        |                  |      |
|          | Piki XML / PDF Sprawozdanja Firma Us          |                       |                               |                                    |                       |                                          |                      |                              |                        |                  |      |
| Nagłówek | sprawozdani                                   | a finansowego Wprow   | adzenie do sprawozdania finan | sowego Bilans Rachunek zysków i st | rat Zestawienie zmian | w kapitale (funduszu) własnym Rachunek p | orzepływów pienię:   | tnych Dodatkowe informacje i | objaśnienia            |                  |      |
|          | Nazwa                                         |                       |                               |                                    |                       |                                          | Bieżący rok obrotowy | ,                            | Poprzedni rok obrotowy | Dane porównawcze |      |
|          | Aktywa razem                                  |                       |                               |                                    |                       | 51                                       | 5 686 236,73         | 523 453 605,93               | 0,00                   |                  |      |
| Α        | Akt                                           | tywa trwałe           |                               |                                    |                       |                                          |                      | 2                            | 5 191 446,17           | 30 288 730,78    | 0,00 |
| A.I      |                                               | Wartości niematerialn | e i prawne                    |                                    |                       |                                          |                      |                              | 190 307,60             | 247 956,47       | 0,00 |
| A.I.1    |                                               | Koszty zakończon      | ch prac rozwojowych           |                                    |                       |                                          |                      |                              | 0,00                   | 0,00             |      |
| A.I.2    | 2 Wartość firmy                               |                       |                               |                                    |                       |                                          | 0,00                 | 0,00                         |                        |                  |      |
| A.I.3    | Inne wartości niematerialne i prawne          |                       |                               |                                    |                       |                                          |                      | 190 307,60                   | 247 956,47             |                  |      |
| A.I.4    | 4 Zaliczki na wartości niematerialne i prawne |                       |                               |                                    |                       |                                          |                      | 0,00                         | 0,00                   |                  |      |
|          |                                               |                       |                               |                                    |                       |                                          |                      |                              |                        |                  |      |

Włączenie funkcji "Sumuj wiersze" powoduje, iż pozycje sumujące są wytłuszczone i nie jest możliwa ich edycja. Wytłuczone wiersze nie podlegają edycji do czasu wyłączenia wierszy auto-sumowania. Autosumowanie wierszy jest funkcją, która działa niezależnie od wpisania wartości do pozycji sumowanych, co oznacza, iż w sytuacji braku wpisania wartości do pozycji sumowanych wiersze sumujące prezentują wartości zerowe. Wartości zerowe wierszy sumujących przenoszone są do plików pdf (*Eksportuj PDF*) jak również do plików xml (*Eksportuj XM*L).

Wyłączenie sumowania wierszy daje możliwość ręcznego wpisania danych do wszystkich pól Programu, także tych będących sumą elementów podrzędnych.

Ponowne włączenie sumowania przywraca formuły sumujące i zmienia ewentualne dane wpisane ręcznie przy wyłączonej funkcji sumowania.

Skorzystanie z funkcji Usuń dane z bieżącej zakładki czyści wszystkie pola danej zakładki.

Skorzystanie z funkcji auto-sumowania w podmiocie niezobowiązanym do sporządzenia zestawienia zmian w kapitale własnym oraz rachunku przepływów pieniężnych będzie skutkowało wyliczeniem "zer" w wierszach sumujących. To z kolei powoduje, iż obligatoryjnymi stają się pola "rodzić" (pole nadrzędne) względem pól "dzieci" (pola podrzędne). Powyższe powoduje, iż wywołanie funkcji Sprawdzenie wywołuje pola "rodzic" jako pola obowiązkowe w zestawieniu zmian w kapitale własnym oraz rachunku przepływów pieniężnych (pola obligatoryjne pojawiają się jako pola w czerwonych ramkach).

| e-Sprawo               | danie Consolia Synchronizacja ERP                                                                                                    |                                                                                                    |                                                                                                    |                        |
|------------------------|----------------------------------------------------------------------------------------------------|----------------------------------------------------------------------------------------------------|----------------------------------------------------------------------------------------------------|------------------------|
| Zapisz S<br>Nagłówek s | Prandzanie     Prawczdani     Prawczdanie     Prawczdanie     Prawczdani | Wybierz firme -     Pokaż informacje uszczegóławiającą     Wybierz firme -     Pokaż tylko główne wiersze     Edytuji firme -     Sumuji wiersze     Ustawietka     istati Zestawietkie zmian w kaptale (funduszu) własnym | Wiecej funkcji Wenfikacja XML<br>Instrukcja Rejestracja<br>Rojestracja<br>O programie<br>w pienieżnych Dodatkowe informacje i objaśnienia |                        |
|                        | Nazwa                                                                                                    |                                                                                                    | Bieżący rok obrotowy                                                                                                    | Poprzedni rok obrotowy |
| 1                      | Kapitał (fundusz) własny na początek okresu (BO)                                                                                                    |                                                                                                    |                                                                                                    |                        |
| 1.1                    | <ul> <li>zmiany przyjętych zasad (polityki) rachunkowości</li> </ul>                                                                                                    |                                                                                                    |                                                                                                    |                        |
| 1.2                    | – korekty blędów                                                                                                    |                                                                                                    |                                                                                                    |                        |
|                        | Kapitał (fundusz) własny na początek okresu (BO), po korektach                                                                                                    |                                                                                                    | 0,00                                                                                                    | 0,00                   |
| 1                      | Kapitał (fundusz) podstawowy na początek okresu                                                                                                    | X                                                                                                    |                                                                                                    |                        |
| 1.1                    | Zmiany kapitału (funduszu) podstawowego                                                                                                    | ^                                                                                                    | 0,00                                                                                                    | 0,00                   |
| 1.1.A                  | zwiększenie (z tytułu)                                                                                                    | Sprawdź czy wszystkie obowiązkowe pola zostały wypełnione.                                                                                                    | 0,00                                                                                                    | 0,00                   |
| 1.1.A.1                | – wydania udziałów (emisji akcji)                                                                                                    | -                                                                                                    |                                                                                                    |                        |
| 1.1.B                  | zmniejszenie (z tytułu)                                                                                                    | ОК                                                                                                    | 0,00                                                                                                    | 0,00                   |
| 1.1.B.1                | – umorzenia udziałów (akcji)                                                                                                    |                                                                                                    |                                                                                                    |                        |
| 1.2                    | Kapitał (fundusz) podstawowy na koniec okresu                                                                                                    |                                                                                                    | 0,00                                                                                                    | 0,00                   |
| 2                      | Kapitał (fundusz) zapasowy na początek okresu                                                                                                    |                                                                                                    |                                                                                                    |                        |
| 2.1                    | Zmiany kapitału (funduszu) zapasowego                                                                                                    |                                                                                                    | 0,00                                                                                                    | 0,00                   |
| 2.1.A                  | zwiększenie (z tytułu)                                                                                                    |                                                                                                    | 0,00                                                                                                    | 0,00                   |
| 2.1.A.1                | <ul> <li>emisji akcji powyżej wartości nominalnej</li> </ul>                                                                                                    |                                                                                                    |                                                                                                    |                        |
| 2.1.A.2                | – podziału zysku (ustawowo)                                                                                                    |                                                                                                    |                                                                                                    |                        |
| 2.1.A.3                | <ul> <li>podziału zysku (ponad wymaganą ustawowo minimalną wartość)</li> </ul>                                                                                                    |                                                                                                    |                                                                                                    |                        |
| 2.1.B                  | zmniejszenie (z tytułu)                                                                                                    |                                                                                                    | 0,00                                                                                                    | 0,00                   |
| 2.1.B.1                | – pokrycia straty                                                                                                    |                                                                                                    |                                                                                                    |                        |

Usunięcie danych z bieżącej zakładki powoduje wyłączenie rozpoznawania pól typu rodzić jako pól obligatoryjnych – czy to zestawienia w kapitale własnym, czy to rachunku przepływów pieniężnych. Służy od tego funkcja Usuń dane z bieżącej zakładki.

| e-Sprav | ozdanie Con                                                                                                    | solia Synchroniza | scja ERP              |              |                     |                   |                         |             |                  |                   |  |
|---------|----------------------------------------------------------------------------------------------------|-------------------|-----------------------|--------------|---------------------|-------------------|-------------------------|-------------|------------------|-------------------|--|
|         |                                                                                                    | Eksportuj XML     | 🔤 Otwórz sprawozdanie | ቍ Dodaj spra | wozdanie •          | < Wybierz firmę • | Pokaż informację uszcze | góławiającą | 🗒 Więcej funkcji | 👜 Weryfikacja XML |  |
| Zapisz  | Sprawdzanie                                                                                                    | 📕 Eksportuj PDF   | 🗋 Kopiuj sprawozdanie | 🥄 Zmień / Us | suń sprawozdanie    | 💠 Dodaj firmę     | Pokaż tylko główne wier | sze         | 🖓 Instrukcja     | 🔯 Rejestracja     |  |
|         |                                                                                                    | 💽 Importuj XML    |                       | 💥 Usuń dane  | z bieżącej zakładki | 📉 Edytuj firmę 🔹  | 🖌 Sumuj wiersze         |             | 👸 Baza wiedzy    | 🤛 O programie     |  |
|         | Pliki                                                                                                    | XML / PDF         | Spra                  | wozdania     |                     | Firma             |                         | Ustav       | vienia           |                   |  |
| Nagłówe | aglówek sprawozdania finansowego Wprowadzenie do sprawozdania finansowego Bilan Rachunek zysków i strat Zestawienie zmian w kapitale (funduszu) własnym Rachunek przepływów pieniężnych Dodatkowe informacje i objaśnienia |                   |                       |              |                     |                   |                         |             |                  |                   |  |

Po usunięciu danych z bieżącej zakładki obligatoryjność pól zaznaczonych na czerwono znika po ponownym wywołaniu funkcji "Sprawdzanie".

# II Wprowadzanie danych do zakładek sprawozdania

(opis do wzorca/szablonu Jednostka Inna w złotych, pozostałe wzorce/szablony należy wypełnić analogicznie/odpowiednio)

#### 1) Nagłówek sprawozdania finansowego

| 🚳 e-Sp | awozdanie - ABC | _2018   ABC S.A.      |                                    |                                           |                            |                                            |                         |                 | - | ٥ | × |
|--------|-----------------|-----------------------|------------------------------------|-------------------------------------------|----------------------------|--------------------------------------------|-------------------------|-----------------|---|---|---|
| e-Spra | wozdanie        |                       |                                    |                                           |                            |                                            |                         |                 |   |   |   |
|        |                 | 🗟 Eksportuj XML       | 🔤 Otwórz sprawozdanie              | 🐈 Dodaj sprawozdanie 🔹                    | < Wybierz firmę 🔹          | Pokaż informację uszczegóławiającą         | 🗒 Więcej funkcji        | 合 Kup licencję  |   |   |   |
| Zapisz | Sprawdzanie     | 📕 Eksportuj PDF       | 🗋 Kopiuj sprawozdanie              | 💥 Usuń dane z bieżącej zakładki           | 💠 Dodaj firmę              | Pokaż tylko główne wiersze                 | 🖓 Instrukcja            | 💽 Rejestracja   |   |   |   |
|        |                 | 🔄 Importuj 🔹          | 🜂 Zmień / Usuń sprawozdanie        | 💥 Usuń inf. uszcz. z bieżącej zakładki    | 📏 Edytuj firmę 🔹           | Sumuj wiersze                              | Weryfikacja XML         | O programie     |   |   |   |
|        | Pliki           | XML / PDF             | Spra                               | wozdania                                  | Firma                      | Usta                                       | wienia                  |                 |   |   |   |
| Nagłów | ek sprawozdania | finansowego Wprowa    | dzenie do sprawozdania finansowego | Bilans Rachunek zysków i strat Zestawieni | ie zmian w kapitale (fundu | szu) własnym Rachunek przepływów pieniężny | ch Dodatkowe informacje | e i objašnienia |   |   |   |
|        |                 |                       |                                    | Nazwa                                     |                            |                                            |                         | Wartość         |   |   |   |
|        | Data po         | czątkowa okresu, za k | tóry sporządzono sprawozdanie      |                                           |                            | 20                                         | 18-01-01                |                 |   |   |   |
|        | Data ko         | ńcowa okresu, za któr | y sporządzono sprawozdanie         |                                           |                            | 20                                         | 18-12-31                |                 |   |   |   |
|        | Data spo        | orządzenia sprawozda  | inia finansowego                   |                                           |                            | 20                                         | 19-02-26                |                 |   |   |   |

Wszystkie pola tej zakładki sa obigatoryjne i należy je wprowadzić poprzez wybór daty z kalendarza, który otwera się po kliknięciu myszką w pole kalendarza.

**Uwaga** – zgodnie z ostatnio opublikowanymi wytycznymi MF data sporzadzenia sprawozdania finanoswego, to data podpisu przez osobę sporzadzającą to sprawozdanie.

https://www.podatki.gov.pl/e-sprawozdania-finansowe/pytania-i-odpowiedzi/

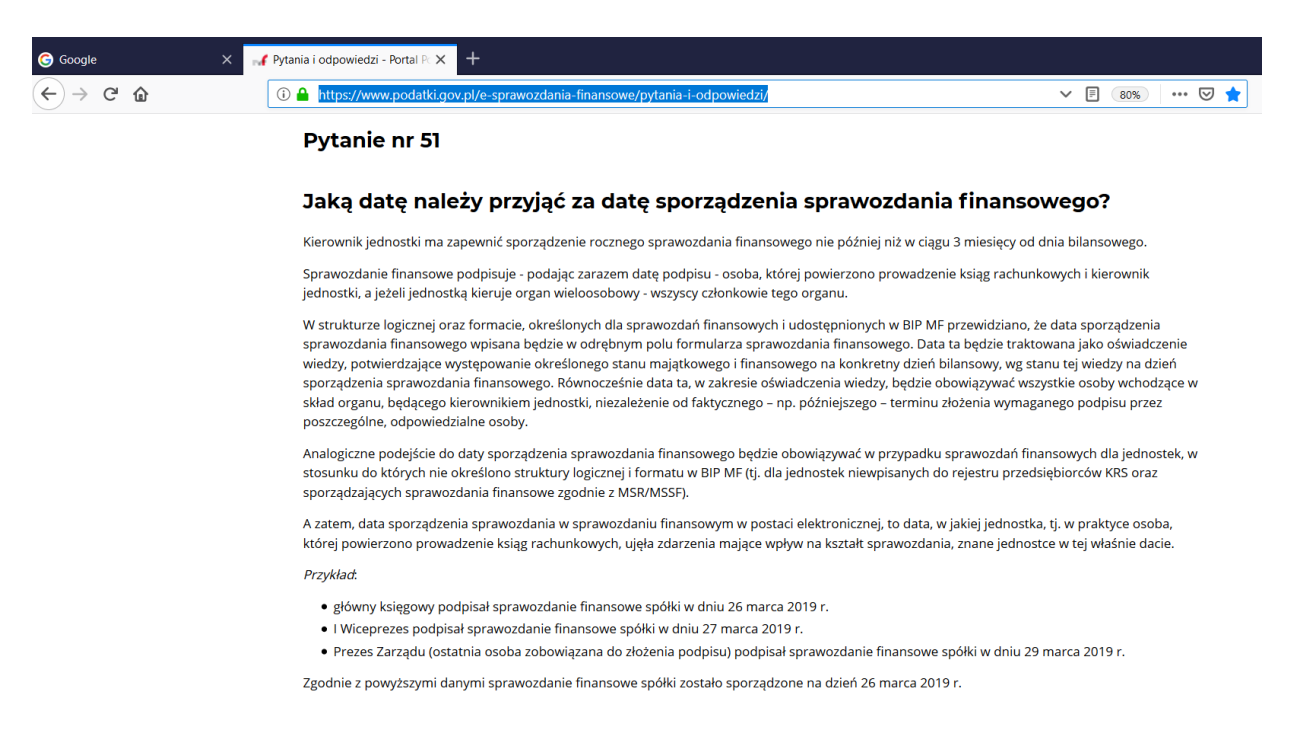

#### 2) Wprowadzenie do sprawozdania finansowego

Wypełniamy poszczególne pola programu. W części wstępnej pewne pola pojawiają nam się automatycznie – dla danych wprowadzonych do danej firmy.

Uwaga – MF wprowadziło szereg ograniczeń, co do pól do wprowadzenia. Jednym z nich jest wielkość danego pola. Dla wygody użytkownika program Consolia e-sprawozdania podaje z prawej strony danego pola ilość pól wpisaną oraz łączną maksymalną zdefiniowaną przez MF ilość pól. Pole spacji jest traktowane jako pole wypełnione (wchodzi do licznika wykorzystanych znaków).

| 💿 e-Sprawo                      | zdanie - ABC_2018   A | 3C S.A.                                           |                                                                                                    |                                                                                                    |                                                                                       |                                                                                                    |                                                                                                    |                                                                                                    | - o ×    |
|---------------------------------|-----------------------|---------------------------------------------------|----------------------------------------------------------------------------------------------------|----------------------------------------------------------------------------------------------------|---------------------------------------------------------------------------------------|----------------------------------------------------------------------------------------------------|----------------------------------------------------------------------------------------------------|----------------------------------------------------------------------------------------------------|----------|
| e-Sprawozo                      | lanie                 |                                                   |                                                                                                    |                                                                                                    |                                                                                       |                                                                                                    |                                                                                                    |                                                                                                    |          |
| Zapisz St<br>Pli<br>Nagłówek st | ki XML.               | rtuj XML<br>rtuj PDF<br>rtuj •<br>(PDF<br>go Wpro | Otwórz sprawozdanie  Kopiuj sprawozdanie  Zmień / Usuń sprawozdanie  Spra wadzenie do sprawozdania finansow | Dodaj sprawozdanie -     XUsuń dane z bieżącej zakładki     XUsuń infu uszcz. z bieżącej zakładki     Wywozdania      Poo ilans Rachunek zysków i strat Z | Vybierz firmę +<br>Dodaj firmę<br>Edytuj firmę -<br>Firma<br>estawienie zmian w kapit | Pokaż informację uszczegóławiającą     Pokaż tylko główne wiersze     Sumuj wiersze     Gosammenia wieszwa wiersze     ale (funduszu) własnym Rachunek przepływ | <ul> <li>Więcej funkcji</li> <li>Instrukcja</li> <li>Weryfikacja XML</li> <li>wienia</li> <li>wieniążnych Dodatk</li> </ul> | <ul> <li>Kup licencję</li> <li>Rejestracja</li> <li>O programie</li> <li>owe informacje i objaśnienia</li> </ul> |          |
|                                 |                       |                                                   |                                                                                                    | Nazwa                                                                                                    |                                                                                       |                                                                                                    |                                                                                                    | Wartość                                                                                                    |          |
| 1                               | Dane identyfikuja     | ce jednos                                         | itkę                                                                                                    |                                                                                                    |                                                                                       |                                                                                                    |                                                                                                    |                                                                                                    |          |
| 1A                              | Firma, siedzib        | a albo mi                                         | ejsce zamieszkania                                                                                          |                                                                                                    |                                                                                       |                                                                                                    |                                                                                                    |                                                                                                    |          |
|                                 | Nazwa Fir             | ny                                                |                                                                                                    |                                                                                                    |                                                                                       |                                                                                                    | ABC S.A.                                                                                                    |                                                                                                    | 8 / 3500 |
|                                 | Siedziba              |                                                   |                                                                                                    |                                                                                                    |                                                                                       |                                                                                                    |                                                                                                    |                                                                                                    |          |
|                                 | Wojew                 | ództwo                                            |                                                                                                    |                                                                                                    |                                                                                       |                                                                                                    | Mazowieckie                                                                                                    |                                                                                                    | 11 / 36  |
|                                 | Powiat                |                                                   |                                                                                                    |                                                                                                    |                                                                                       |                                                                                                    | Warszawa                                                                                                    |                                                                                                    | 8 / 36   |
|                                 | Gmina                 |                                                   |                                                                                                    |                                                                                                    |                                                                                       |                                                                                                    | warszawa                                                                                                    |                                                                                                    | 8 / 36   |
| 10                              | Miejsc                | owosc                                             |                                                                                                    |                                                                                                    |                                                                                       |                                                                                                    | warszawa                                                                                                    |                                                                                                    | 8 / 56   |
| ID                              | Adres                 |                                                   |                                                                                                    |                                                                                                    |                                                                                       |                                                                                                    |                                                                                                    |                                                                                                    |          |
|                                 | Kraj                  |                                                   |                                                                                                    |                                                                                                    |                                                                                       |                                                                                                    | POLSKA                                                                                                    |                                                                                                    | ~        |
|                                 | Wojew                 | ództwo                                            |                                                                                                    |                                                                                                    |                                                                                       |                                                                                                    | Mazowieckie                                                                                                    |                                                                                                    | 11 / 36  |
|                                 | Powiat                |                                                   |                                                                                                    |                                                                                                    |                                                                                       |                                                                                                    | Warszawa                                                                                                    |                                                                                                    | 8 / 36   |
|                                 | Gmina                 |                                                   |                                                                                                    |                                                                                                    |                                                                                       |                                                                                                    | Warszawa                                                                                                    |                                                                                                    | 8 / 36   |
|                                 | Nazwa                 | ulicy                                             |                                                                                                    |                                                                                                    |                                                                                       |                                                                                                    |                                                                                                    |                                                                                                    | 0 / 65   |
|                                 | Nume                  | budynku                                           |                                                                                                    |                                                                                                    |                                                                                       |                                                                                                    | 1                                                                                                    |                                                                                                    | 1 /9     |
|                                 | Nume                  | lokalu                                            |                                                                                                    |                                                                                                    |                                                                                       |                                                                                                    |                                                                                                    |                                                                                                    | 0 / 10   |
|                                 | Nazwa                 | miejscow                                          | rości                                                                                                    |                                                                                                    |                                                                                       |                                                                                                    | Warszawa                                                                                                    |                                                                                                    | 8 / 56   |
|                                 | Kod p                 | ocztowy                                           |                                                                                                    |                                                                                                    |                                                                                       |                                                                                                    | 00-001                                                                                                    |                                                                                                    | 6 / 8    |
|                                 |                       |                                                   |                                                                                                    |                                                                                                    |                                                                                       |                                                                                                    |                                                                                                    |                                                                                                    |          |

Punkt 1C – wybieramy podstawowy przedmiot działalności z rozwijanej listy.

Jeżeli chcemy podać więcej niż jeden PKD dodajemy pola dodatkowe pola klikając na ikonę "+" Naszym zdaniem wystarczające jest podanie jednego podstawowego przedmiotu działalności zgłoszonego do KRS jako działalność podstawowa – główna.

| 1C | Podstawowy przedmiot działalności jednostki |   |                                                  |
|----|---------------------------------------------|---|--------------------------------------------------|
|    | Kod P K D                                   | + | 6920Z - DZIAŁALNOŚĆ RACHUNKOWO-KSIĘGOWA; DORAL 🗡 |
|    |                                             |   |                                                  |

Uwaga – jeżeli dodamy drugie pole z PKD, to to pole staje się polem obligatoryjnym, musimy je wypełnić. Jeżeli chcemy usunąć drugie dodane pole – klikamy ikonę "-" z lewej strony pola.

| 1C | Podstawowy przedmiot działalności jednostki |   | 1                                                |
|----|---------------------------------------------|---|--------------------------------------------------|
|    | Kod P K D                                   | + | 6920Z - DZIAŁALNOŚĆ RACHUNKOWO-KSIĘGOWA; DORAI 🐣 |
|    | Kod P K D                                   | - |                                                  |

Punkt 1D i 1E

| 1D | Identyfikator podatkowy NIP                                                         | 0 / 0 |
|----|-------------------------------------------------------------------------------------|-------|
| 1E | Numer KRS. Pole obowiązkowe dla jednostek wpisanych do Krajowego Rejestru Sądowego. | 0 / 0 |

**Podmioty wpisane do KRS** dla sprawozdań sporządzonych od 1 września 2019 roku **wypełniają zarówno numer KRS jak i pole NIP! Numer NIP należy wpisać bez myślników!** <u>Uwaga na odpowiedni wpis numeru</u> <u>nim przy definiowaniu Firmy (dotyczy Użytkowników Programu tworzących sprawozdania w plikach XML</u> <u>do 31 sierpnia 2019 roku – przed wprowadzeniem nowej schemy przez MF).</u>

Wpisanie numeru NIP oraz KRS przez podmiot wpisany do KRS od 1 września 2019 roku jest obowiązkowe, niewpisanie obu pól spowoduje odrzucenie pliku na bramce walidacyjnej w KRS.

#### Punkt 2 Czas trwania jednostki, jeżeli jest ograniczony

| 2 | Czas trwania działalności jednostki, jeżeli jest ograniczony |          |                 |          |
|---|--------------------------------------------------------------|----------|-----------------|----------|
|   | Data Od                                                      |          | Wybierz datę 15 |          |
|   | Data Do                                                      | <b>v</b> | Wybierz datę 15 |          |
|   | Data Do Opis                                                 |          |                 | 0 / 3500 |

Jeżeli czas trwania jednostko nie jest ograniczony – nic nie wpisujemy w tym punkcie, pozostaje on wypełniony wzorcowo (automatycznie) jak powyżej.

Jeżeli omyłkowo wybierzemy datę z kalendarza – **pole kalendarza czyścimy** stojąc w danym polu naciskając przycisk *"Delete"* bądź *"Backspace"*.

Jeżeli czas trwania jednostki jest ograniczony, klikamy "zaklik" w dolnym oknie i wówczas musimy podać opis uszczegóławiający, np. taki jak poniżej.

| 2 | Czas trwania działalności jednostki, jeżeli jest ograniczony |                                                                       |
|---|--------------------------------------------------------------|-----------------------------------------------------------------------|
|   | Data Od                                                      | 2018-01-01                                                            |
|   | Data Do                                                      | 2018-12-31 15                                                         |
|   | Data Do Opis                                                 | zgodnie z uchwałą ZW w dniu 31-12-2018 następuje likwidacja 59 / 3500 |

#### Punkt 3 Wskazanie okresu objętego sprawozdaniem finansowym

| 3 | Wskazanie okresu objętego sprawozdaniem finansowym |               |
|---|----------------------------------------------------|---------------|
|   | Data Od                                            | 2018-01-01    |
|   | Data Do                                            | 2018-12-31 15 |

Wpisujemy daty jak w tytule punktu.

Punkt 4 Wskazanie, że sprawozdanie finansowe zawiera dane łączne, jeżeli w skład jednostki wchodzą wewnętrzne jednostki organizacyjne sporządzające samodzielne sprawozdania finansowe

4 Wskazanie, że sprawozdanie finansowe zawiera dane łączne, jeżeli w skład jednostki wchodzą wewnętrzne jednostki organizacyjne sporządzające samodzielne sprawozda 🗌

Cała nazwa pola wyświetla się w dymku pojawiającym się po najechaniu myszką na to pole.

Od tego pola pojawia się pole "zaklik" - po prawej stronie ekranu. To pole ma trzy tryby:

pole niewybrane – ikona jako: , (oznacza brak wyboru warunku – należy go wybrać)

pole wybrane – ikona jako: ("zaklik" oznacza, że warunek jest spełniony (true) oraz

pole niewybrane – ikona jako: (brak "zakliku" oznacza, że warunek nie jest spełniony (false)

Pole pozostawiamy bez "zakliku" (pusty kwadrat) - jeżeli sporządzane sprawozdanie nie zawiera danych łącznych.

Jeżeli sprawozdanie zawiera dane łączne (obejmujące wewnętrzne jednostki organizacyjne sporządzające samodzielne sprawozdania finansowe) do pole powinno zostać "zaklikane".

Uwaga - czytniki eSF w postaci plików xml dla pola "zakliku" podają wartość "true" (prawda), a dla braku zakliku "false" (fałsz). To prawidłowe działanie programu i nie należy się tym niepokoić.

Punkt 5 Wskazanie, czy sprawozdanie finansowe zostało sporządzone przy założeniu kontynuowania działalności gospodarczej przez jednostkę w dającej się przewidzieć przyszłości oraz czy nie istnieją okoliczności wskazujące na zagrożenie kontynuowania przez nią działalności

| 5  | Założenie kontynuacji działalnności                                                                                                    |          |
|----|----------------------------------------------------------------------------------------------------|----------|
| 5A | Wskazanie, czy sprawozdanie finansowe zostało sporządzone przy założeniu kontynuowania działalności gospodarczej przez jednostkę w dającej się przewidzieć przy |          |
| 5B | Wskazanie, czy nie istnieją okoliczności wskazujące na zagrożenie kontynuowania przez nią działalności                                                          | V        |
| 5C | Opis okoliczności wskazujących na zagrożenie kontynuowania działalności                                                                                         | 0 / 3500 |
|    |                                                                                                    |          |

5A – jeżeli sprawozdanie finansowe zostało sporządzone przy założeniu kontynuacji [...] – stawiamy "zaklik" (jak powyżej); w przeciwnym razie pozostawiamy pole wyboru puste.

5B – jest polem na weryfikację wiedzy z logiki <sup>(C)</sup>. Naszym zdaniem, jeżeli nie istnieją okoliczności wskazujące na zagrożenie kontynuacji – pole wyboru oznaczamy zaklikiem (jak powyżej); w przeciwnym razie pole wyboru pozostawiamy puste.

5C – należy w nim podać okoliczności wskazujące na zagrożenie kontynuowania działalności.

W naszej ocenie pole 5C powinno być zawsze wypełnione jeżeli pole 5B zostanie oznaczone jako puste (tzn. jeżeli istnieją okoliczności wskazujące na zagrożenie kontynuowania działalności przez jednostkę).

Punkt 6 W przypadku sprawozdania finansowego sporządzonego za okres, w ciągu którego nastąpiło połączenie, wskazanie, że jest to sprawozdanie finansowe sporządzone po połączeniu spółek, oraz wskazanie zastosowanej metody rozliczenia połączenia (nabycia, łączenia udziałów)

Niby sprawa wydaje się prosta, a jednak...

W strukturze logicznej pliku udostępnionego przez MF ten punkt brzmi (druga kolumna od lewej):

| 6  | Informacja czy sprawozdanie finansowe jest sporządzone po połączeniu spółek                                                                                                    |                                                                                               |           |
|----|----------------------------------------------------------------------------------------------------|-----------------------------------------------------------------------------------------------|-----------|
| 6A | W przypadku sprawozdania finansowego sporządzonego za okres, w ciągu którego nastąpiło połączenie, wskazanie,<br>że jest to sprawozdanie finansowe sporządzone po połączeniu spółek: true - sprawozdanie sporządzone po połączeniu spółek; false - sprawozdanie sporządzone prz |                                                                                               |           |
| 6B | Wskazanie zastosowanej metody rozliczenia połączenia (nabycia, łączenia udziałów)                                                                                                    | sprawozdanie finansowe obejmuje okres, w którym nie<br>nastąpiło połączenie z innym podmiotem | 90 / 3500 |

Postawienie "zakliku" w Punkcie 6A bądź pozostawienie punktu 6A bez "zakliku" wprowadza obligatoryjność opisu w polu 6B. To wynika ze zdefiniowanych warunków struktury logicznej dostarczonej przez MF.

Naszym zdaniem, ze przypadku, w którym sprawozdanie finansowe obejmuje okres, w którym nie nastąpiło połączenie z innym podmiotem - Punkt 6A powinien pozostać pusty (logiczny warunek – false).

Wówczas w polu 6B rekomendujemy wpisać informację, iż *"sprawozdanie finansowe obejmuje okres, w którym nie nastąpiło połączenie z innym podmiotem"*. (jak w zrzucie powyżej). Pozostawienie pustego pola w 6A i 6B albo zaklikanego pola 6A i pustego 6B nie pozwoli wygenerować pliku xml. Pole 6B pojawi się na czerwono – do uzupełnienia (poniżej).

| 6  | Informacja czy sprawozdanie finansowe jest sporządzone po połączeniu spółek                                                                                                    |          |
|----|----------------------------------------------------------------------------------------------------|----------|
| 6A | W przypadku sprawozdania finansowego sporządzonego za okres, w ciągu którego nastąpiło połączenie, wskazanie,<br>że jest to sprawozdanie finansowe sporządzone po połączeniu spółek: true - sprawozdanie sporządzone po połączeniu spółek; false - sprawozdanie sporządzone przu |          |
| 6B | Wskazanie zastosowanej metody rozliczenia połączenia (nabycia, łączenia udziałów)                                                                                                    | 0 / 3500 |

Punkt 7 Omówienie przyjętych zasad (polityki) rachunkowości, w tym metod wyceny aktywów i pasywów (także amortyzacji), ustalenia wyniku finansowego oraz sposobu sporządzenia sprawozdania finansowego w zakresie, w jakim ustawa pozostawia jednostce prawo wyboru.

| Zasady (polityka) rachunkowości                                                                                          |                                                                                                    |                                                                                                    |                                                                                                    |
|----------------------------------------------------------------------------------------------------|----------------------------------------------------------------------------------------------------|----------------------------------------------------------------------------------------------------|----------------------------------------------------------------------------------------------------|
| Omówienie przyjętych zasad (polityki) rachunkowości, w zakresie w jakim ustawa pozostawia jednostce prawo wyboru, w tym: | +                                                                                                    | Opis 1                                                                                                    | 6 / 3500                                                                                                    |
| metod wyceny aktywów i pasywów (także amortyzacji),                                                                      | +                                                                                                    | Opis 2                                                                                                    | 6 / 3500                                                                                                    |
| metod wyceny aktywów i pasywów (także amortyzacji),                                                                      | -                                                                                                    | Opis 2a                                                                                                    | 7 / 3500                                                                                                    |
| ustalenia wyniku finansowego                                                                                             | +                                                                                                    | Opis 3                                                                                                    | 6 / 3500                                                                                                    |
| ustalenia sposobu sporządzenia sprawozdania finansowego                                                                  | +                                                                                                    | Opis 4                                                                                                    | 6 / 3500                                                                                                    |
|                                                                                                    | Zasady (polityka) rachunkowości<br>Omówienie przyjętych zasad (polityki) rachunkowości, w zakresie w jakim ustawa pozostawia jednostce prawo wyboru, w tym:<br>metod wyceny aktywów i pasywów (także amortyzacji),<br>metod wyceny aktywów i pasywów (także amortyzacji),<br>ustalenia wyniku finansowego<br>ustalenia sposobu sporządzenia sprawozdania finansowego | Zasady (polityka) rachunkowości Omówienie przyjętych zasad (polityki) rachunkowości, w zakresie w jakim ustawa pozostawia jednostce prawo wyboru, w tym: | Zasady (polityka) rachunkowości <ul> <li>Cómówienie przyjętych zasad (polityki) rachunkowości, w zakresie w jakim ustawa pozostawia jednostce prawo wyboru, w tym:</li> <li>Pimotowienie przyjętych zasad (polityki) rachunkowości, w zakresie w jakim ustawa pozostawia jednostce prawo wyboru, w tym:</li> <li>Pimotowienie przyjętych zasad (polityki) rachunkowości, w zakresie w jakim ustawa pozostawia jednostce prawo wyboru, w tym:</li> <li>Pimotowienie przyjętych zasad (polityki) rachunkowości, w zakresie w jakim ustawa pozostawia jednostce prawo wyboru, w tym:</li> <li>Pimotowienie przyjętych zasad (polityki) rachunkowości, w zakresie w jakim ustawa pozostawia jednostce prawo wyboru, w tym:</li> <li>Pimotowienie przyjętych zasad (polityki) rachunkowości, w zakresie w jakim ustawa pozostawia jednostce prawo wyboru, w tym:</li> <li>Pimotowienie przyjętych zasad (polityki) rachunkowości, w zakresie w jakim ustawa pozostawia jednostce prawo wyboru, w tym:</li> <li>Pimotowienie przyjętych zasad (polityki) rachunkowości, w zakresie w jakim ustawa pozostawia jednostce prawo wyboru, w tym:</li> <li>Pimotowie jednost (polityki) rachunkowości, w zakresie w jakim ustawa pozostawia jednostce prawo wyboru, w tym:</li> <li>Pimotowie jednost (polityki) rachunkowości, w zakresie w jakim ustawa pozostawia jednostce prawo wyboru, w tym:</li> <li>Pimotowie jednost (polityki) rachunkowości, w zakresie w jakim ustawa pozostawia jednostce prawo wyboru, w tym:</li> <li>Pimotowie jednost (polityki) rachunkowości, w zakresie w jakim ustawa pozostawia jednostce prawo wyboru, w tym:</li> <li>Pimotowie jednost (polityki) rachunkowości, w zakresie w jakim ustawa pozostawia jednostce prawo wyboru, w tym:</li> <li>Pimotowie jednost (polityki) rachunkowości, w zakresie w jakim ustawa pozostawia jednostke politykim ustawa pozostawi jednostce poz</li></ul> |

Wszystkie pola w punkcie 7 są obligatoryjne. **Uwaga, pola są ograniczone co do ilości 3 500 znaków** (spacja to też znak). Jeżeli gdzieś musimy wprowadzić szerszy opis – musimy dodać kolejne pole naciskając ikonę "+" z lewej strony okna – jak w przykładzie powyżej.

Opis do pól możemy wkleić ze schowka, kopiując ten opis np. z pliku MS Word.

Uwaga - liczenie znaków znajdziemy w MS Word w zakładce Recenzja tutaj:

| w           | 🔒 🕤 🖉 🛕                                               | ;                                                         | Instrukcja_Consolia_e-sprawozdanie_26-02-2019.docx - Word                                                                                                    |                   |
|-------------|-------------------------------------------------------|-----------------------------------------------------------|----------------------------------------------------------------------------------------------------|-------------------|
| P           | LIK NARZĘDZIA GŁ                                      | ÓWNE WSTAWIANIE                                           | PROJEKTOWANIE UKŁAD STRONY ODWOŁANIA KORESPONDENCJA RECENZJA WIDOK CONSOLIA                                                                                                    |                   |
| Pise<br>gra | ABC<br>ownia i Definiuj Tezauru<br>matyka             | ABC<br>123<br>Statystyka<br>wyrazów                       | Image: Spectral system       Image: Spectral system       I | Poprzec<br>Następ |
| -           | Statystyka wyrazów                                    | ? ×                                                       | Komentarze         Śledzenie         G         Zmiany           2         3         4         5         6         7         8         9         10         11         12         13         14         15         16         17         18                                                                                                    |                   |
| 2           | Statystyka:<br>Strony<br>Wyrazy<br>Znaki (bez spacji) | 1<br>71<br>520                                            |                                                                                                    |                   |
| -<br>-      | Znaki (ze spacjami)<br>Akapity                        | 589                                                       | 2                                                                                                    |                   |
| -           | Wiersze                                               | 10                                                        |                                                                                                    |                   |
|             | Dołącz pola tekstowe,                                 | przypisy dolne i końcowe                                  |                                                                                                    |                   |
| -           |                                                       | Zamknij                                                   | Instrukcja programu Consolia e-Sprawozdanie                                                                                                    |                   |
| -           |                                                       | Użyte skró                                                | ty:                                                                                                    |                   |
| 3 2 .       |                                                       | <b>eSF</b> – spra<br>Sądowego<br>Publicznej<br>publicznyc | awozdanie finansowe jednostki wpisanej do rejestru przedsiębiorców Krajowego Rejestru<br>, sporządzone w strukturze logicznej oraz formacie udostępnianym w Biuletynie Informacji<br>na stronie podmiotowej urzędu obsługującego ministra właściwego do spraw finansów<br>ch <b>(uwaga – nie dotyczy podmiotów raportujących zgodnie z MSR/MSSF)</b> ;                                                                                                    |                   |
| -<br>4      |                                                       | KRS - rejes                                               | tr przedsiębiorców Krajowego Rejestru Sądowego;                                                                                                    |                   |
| 10          |                                                       | MF – mini                                                 | sterstwo Finansów;                                                                                                    |                   |
| - 9         |                                                       | <b>UoR</b> – Us                                           | tawa z dnia 29 września 1994 roku o rachunkowości (j.t. Dz.U.2018.395, ze zm.)                                                                                                    |                   |

## Kroki czynności:

- 1. W otwartym pliku Word klikamy zakładkę Recenzja.
- 2. Zaznaczamy obszar tekstu, dla którego chcemy ustalić ilość znaków.
- 3. Wybieramy z Menu: Statystyka wyrazów
- 4. Pojawia się okno z ilością znaków *Statystyka wyrazów* (w zależności od zaznaczonego fragmentu tekstu należy zaznaczyć pole na dole *"Dołącz pola tekstowe, przypisy dolne i końcowe"*

Punkt 8 Informacja uszczegóławiająca wynikająca z potrzeb lub specyfiki jednostki

| 8 | Informacja uszczegóławiająca, wynikająca z potrzeb lub specyfiki jednostki | + |          |
|---|----------------------------------------------------------------------------|---|----------|
|   | Nazwa pozycji                                                              |   | 0 /250   |
|   | Informacja uszczegóławiająca, wynikająca z potrzeb lub specyfiki jednostki | + | 0 / 3500 |

Pole nieobligatoryjne. Może służyć do dodania opisu jaki Użytkownik uważa za właściwy.

#### 3) Bilans (wraz z uwagami ogólnymi do innych zakładek)

Dla zakładek: Bilans, Rachunek zysków i strat, Zestawienie zmian w kapitale (funduszu) własnych, Rachunek przepływów pieniężnych – MF określiło kolumny:

- 1) Bieżący rok obrotowy Dane na koniec bieżącego roku obrotowego (kolumna obligatoryjna),
- 2) Poprzedni rok obrotowy Dane na koniec poprzedniego roku obrotowego (kolumna obligatoryjna),
- 3) Dane porównawcze Przekształcone dane porównawcze na koniec poprzedniego roku obrotowego (kolumna fakultatywna).

Uwaga - odrębne kolumny dla noty podatkowej – opis w odrębnym punkcie.

# 4) Rachunek zysków i strat

Standardowo Program ustawiony jest na prezentację danych w rachunku wyników w wariancie porównawczym. Jeżeli wzór sprawozdawczy danej Firmy przewiduje wariant kalkulacyjny Użytkownik wybiera go poprzez pole wyboru – zrzut poniżej:

| 🚳 e-Spra | wozdanie - AB                                               | C_2018   ABC S.A.      |                                     |                                        |                               |                                         |                         |                     | -                | ø | × |
|----------|-------------------------------------------------------------|------------------------|-------------------------------------|----------------------------------------|-------------------------------|-----------------------------------------|-------------------------|---------------------|------------------|---|---|
| e-Spraw  | ozdanie                                                     |                        |                                     |                                        |                               |                                         |                         |                     |                  |   |   |
|          |                                                             | 📄 Eksportuj XML        | 📺 Otwórz sprawozdanie               | 💠 Dodaj sprawozdanie 🔹                 | 🖋 Wybierz firmę 🔹             | Pokaż informację uszczegóławiającą      | 🧾 Więcej funkcji        | 🔐 Kup licencję      |                  |   |   |
| Zapisz   | Sprawdzanie                                                 | 📕 Eksportuj PDF        | 🗋 Kopiuj sprawozdanie               | 💥 Usuń dane z bieżącej zakładki        | 💠 Dodaj firmę                 | Pokaż tylko główne wiersze              | 🖓 Instrukcja            | 💽 Rejestracja       |                  |   |   |
|          |                                                             | 💽 Importuj -           | 💐 Zmień / Usuń sprawozdanie         | 💥 Usuń inf. uszcz. z bieżącej zakładki | 📏 Edytuj firmę 🕶              | Sumuj wiersze                           | 💮 Weryfikacja XML       | O programie         |                  |   |   |
|          | Pliki                                                       | XML / PDF              | Sprav                               | vozdania                               | Firma                         | Usta                                    | wienia                  |                     |                  |   |   |
| Nagłóweł | k sprawozdania                                              | finansowego Wprow      | adzenie do sprawozdania finansowego | Bilans Rachunek zysków i strat Zestaw  | ienie zmian w kapitale (fundu | iszu) własnym Rachunek przepływów pieni | iężnych Dodatkowe infor | macje i objašnienia |                  |   |   |
|          | _                                                           |                        | Nazv                                | a                                      |                               | Bieżący rok obrotowy                    | Poprzedni rok obro      | otowy               | Dane porównawcze | 1 | ^ |
|          | Rachun                                                      | ek zysków i strat (war | riant kalkulacyjny)                 |                                        |                               |                                         |                         |                     |                  |   |   |
|          | Rachun                                                      | ek zysków i strat (war | iant porównawczy)                   |                                        | 1                             |                                         |                         |                     |                  |   |   |
| A        | Przy                                                        | chody netto ze sprze   | daży i zrównane z nimi, w tym:      |                                        |                               |                                         |                         |                     |                  |   |   |
| AJ       |                                                             | - od jednostek powią:  | zanych                              |                                        |                               |                                         |                         |                     |                  |   |   |
| A.I      | 1                                                           | Przychody netto ze sp  | orzedaży produktów                  |                                        |                               |                                         |                         |                     |                  |   |   |
| A.II     |                                                             | Zmiana stanu produkt   | tów (zwiększenie – wartość dodatnia | zmniejszenie – wartość ujemna)         |                               |                                         |                         |                     |                  |   |   |
| A.III    | II Koszt wytworzenia produktów na własne potrzeby jednostki |                        |                                     |                                        |                               |                                         |                         |                     |                  |   |   |
| A.IV     | A.IV Przychody netto ze sprzedaży towarów i materiałów      |                        |                                     |                                        |                               |                                         |                         |                     |                  |   |   |
| В        | B Koszty działalności operacyjnej                           |                        |                                     |                                        |                               |                                         |                         |                     |                  |   |   |
| B.I      | B.I Amortyzacja                                             |                        |                                     |                                        |                               |                                         |                         |                     |                  |   |   |

#### 5) Rachunek przepływów pieniężnych

Standardowo rachunek przepływów pieniężnych otwiera się w wariancie metody pośredniej. Zmiana wariantu na metodę bezpośrednią – analogiczne zasady jak w rachunku zysków i strat.

Uwaga – dla sprawozdań sporządzanych od 1 września 2019 roku nie wprowadzamy już wartości do wierszy uznawanych za prezentacyjne!

#### 6) Zestawienie zamian w kapitale własnym

Zwracamy uwagę na fakt, iż ustanowiony przez Ustawodawcę wzorzec Zestawienia zmian w kapitale własnym (odwzorowany w Programie) nie ma wszystkich możliwych tytułów zwiększeń i zmniejszeń poszczególnych tytułów kapitałów własnych, w tym kapitału rezerwowego oraz zapasowego.

W celu dodania dodatkowego wiersza, zgodnie z potrzebą jednostki – należy uruchomić "Pokaż informację uszczegóławiającą" – opis poniżej.

Kwoty strat z bieżącego roku oraz z lat ubiegłych wpisujemy ze znakiem minus (taki znak przewidują formuły sumujące w Programie). Prezentacja odmienna jest możliwa po wyłączeniu sumowania (wymaga ręcznej korekty wartości). Uwaga – ponowne włączenie automatycznego sumowania spowoduje przywrócenie formuł we wszystkich polach.

Uwaga - skorzystanie w Programie z funkcji auto-sumowania w podmiocie niezobowiązanym do sporządzenia zestawienia zmian w kapitale własnym oraz rachunku przepływów pieniężnych będzie skutkowało wyliczeniem "zer" w wierszach sumujących. To z kolei powoduje, iż obligatoryjnymi stają się pola "rodzić" (pole nadrzędne) względem pól "dzieci" (pola podrzędne). Powyższe powoduje, iż wywołanie funkcji *Sprawdzenie* wywołuje pola "rodzic" jako pola obowiązkowe w zestawieniu zmian w kapitale własnym oraz rachunku przepływów pieniężnych (pola obligatoryjne pojawiają się jako pola w czerwonych ramkach).

| e-Sprawo:              | e-pravozdanie Consolia Synchronizacja ERP                                                                                                    |                                                                                                    |                       |                                                                                                    |                        |  |  |  |
|------------------------|----------------------------------------------------------------------------------------------------|----------------------------------------------------------------------------------------------------|-----------------------|----------------------------------------------------------------------------------------------------|------------------------|--|--|--|
| Zapisz S<br>Nagłówek s | Besponty XML     Besponty XML     Besponty XML     Besponty XML     Covier sprawcodanie     Covier sprawcodanie sprawcodanie     Covier sprawcodanie sprawcodanie sprawcodanie     Covier sprawcodanie sprawcodanie sprawcodanie sprawcodanie sprawcodanie sprawcodanie sprawcodanie sprawcodanie sprawcovier sprawcodanie sprawcodanie sprawcodanie sprawcovier sprawcov | Wybierz firme -     Pokaż informację uszczegóławiającą     Dodaj firme     Dokaż tytko główne wierzze     Somuj wiersze     Sumuj wiersze     Ustaw     strat Zestawiele zmian w kapitale (funduszu) własnym     Rachunek przepływ | ∭ Wi<br>⊘ Ins<br>∰ We | ięcej funkcji 📄 Kup licencję<br>strukcja 🔹 Rejestracja<br>eryfikacja XML 👂 O programie<br>pieniężnych Dodatkowe informacje i objaśnienia |                        |  |  |  |
|                        | Nazwa                                                                                                    |                                                                                                    | Г                     | Bieżący rok obrotowy                                                                                                    | Poprzedni rok obrotowy |  |  |  |
| 1.11                   | Kapitał (fundusz) własny na początek okresu (BO)                                                                                                    |                                                                                                    |                       |                                                                                                    |                        |  |  |  |
| 1.1                    | – zmiany przyjętych zasad (polityki) rachunkowości                                                                                                    |                                                                                                    |                       |                                                                                                    |                        |  |  |  |
| 1.2                    | – korekty błędów                                                                                                    |                                                                                                    |                       |                                                                                                    |                        |  |  |  |
|                        | Kapitał (fundusz) własny na początek okresu (BO), po korektach                                                                                                    |                                                                                                    |                       | 0,00                                                                                                    | 0,00                   |  |  |  |
| 1                      | Kapitał (fundusz) podstawowy na początek okresu                                                                                                    |                                                                                                    |                       |                                                                                                    |                        |  |  |  |
| 1.1                    | Zmiany kapitału (funduszu) podstawowego                                                                                                    | ^                                                                                                    | Ì                     | 0,00                                                                                                    | 0,00                   |  |  |  |
| 1.1.A                  | zwiększenie (z tytułu)                                                                                                    | Sprawdź czy wszystkie obowiazkowe pola zostały wypełnione.                                                                                                    |                       | 0,00                                                                                                    | 0,00                   |  |  |  |
| 1.1.A.1                | – wydania udziałów (emisji akcji)                                                                                                    |                                                                                                    |                       |                                                                                                    |                        |  |  |  |
| 1.1.B                  | zmniejszenie (z tytułu)                                                                                                    | QK                                                                                                    |                       | 0,00                                                                                                    | 0,00                   |  |  |  |
| 1.1.B.1                | – umorzenia udziałów (akcji)                                                                                                    |                                                                                                    | 1                     |                                                                                                    |                        |  |  |  |
| 1.2                    | Kapitał (fundusz) podstawowy na koniec okresu                                                                                                    |                                                                                                    |                       | 0,00                                                                                                    | 0,00                   |  |  |  |
| 2                      | Kapitał (fundusz) zapasowy na początek okresu                                                                                                    |                                                                                                    |                       |                                                                                                    |                        |  |  |  |
|                        |                                                                                                    |                                                                                                    | -                     |                                                                                                    |                        |  |  |  |

Usunięcie danych z bieżącej zakładki powoduje wyłączenie rozpoznawania pól typu rodzić jako pól obligatoryjnych – czy to zestawienia w kapitale własnym, czy to rachunku przepływów pieniężnych. Służy od tego funkcja Usuń dane z bieżącej zakładki.

| e-Sprav | e-Sprawozdanie Consolia Synchronizacja ERP                                                                                                    |                                               |                       |                                             |                       |                   |                                  |             |                   |                |  |  |  |
|---------|----------------------------------------------------------------------------------------------------|-----------------------------------------------|-----------------------|---------------------------------------------|-----------------------|-------------------|----------------------------------|-------------|-------------------|----------------|--|--|--|
|         |                                                                                                    | 🗟 Eksportuj XML                               | 🗐 Otwórz sprawozdanie | 💠 Dodaj spra                                | wozdanie •            | < Wybierz firmę • | Pokaż informację uszcze          | góławiającą | 🧾 Więcej funkcji  | 🔐 Kup licencję |  |  |  |
| Zapisz  | Sprawdzanie                                                                                                    | 🖳 Eksportuj PDF 🔲 Kopiuj sprawozdanie 🥄 Zmień |                       | 🔨 Zmień / Usuń sprawozdanie 🛛 🚽 Dodaj firmę |                       | 💠 Dodaj firmę     | Pokaż tylko główne wier          | sze         | 🖓 Instrukcja      | 💽 Rejestracja  |  |  |  |
|         | inspirar and a spirar and a sp |                                               |                       | 💥 Usuń dane                                 | e z bieżącej zakładki | 🜂 Edytuj firmę 🔹  | 🗞 Edytuj firmę 🔹 📝 Sumuj wiersze |             | 📓 Weryfikacja XML | 🤛 O programie  |  |  |  |
|         | Pliki XML / PDF Sprawozdania <u>Firma</u> Ustawienia                                                                                                    |                                               |                       |                                             |                       |                   |                                  |             |                   |                |  |  |  |
| Nagłówe | Nagłówek sprawozdania finansowego Wprowadzenie do sprawozdania finansowego Bilans Rachunek zysków i strat Zestawienie zmian w kapitale (funduszu) własnym Rachunek przepływów pieniężnych Dodatkowe informacje i objaśnienia                                                                                                    |                                               |                       |                                             |                       |                   |                                  |             |                   |                |  |  |  |

Po us unięciu danych z bieżącej zakładki **obligatoryjność pól zaznaczonych na czerwono znika po ponownym wywołaniu funkcji** *Sprawdzanie*.

# 7) Dodatkowe informacje i objaśnienia

Ta zakładka ma dwie części (zrzut poniżej):

- 1) Informacja dodatkowa bez noty podatkowej (1)
- 2) Nota podatkowa. (2) e - ABC 2018 | ABC S.A e-Sprawozdanie Eksportuj XML 🔤 Otwórz sprawozdanie 🖋 Wybierz firmę 🔹 📘 📝 Pokaż informację uszczegóławiającą 🗒 Więcej funkcji Aup licencie 📥 Dodai firme Instrukcia Reiestracia Eksportui PDF 🗋 Kopiui sprawozdanie 🔧 Edytuj firmę 🔹 Weryfikacja XML O programie 🔄 Importuj 🔹 🥄 Zmień / Usuń sprawozdanie Z innych źróde Z innych źró Nazwa (Rok bieżący) (Rok poprzedni) (Rok poprzedni) (Rok bieżacy) we informacje i objaśnienia + 1 Informacja\_dodatko wa\_ABC\_2018.pdf Załączony plik ID\_ABC\_2018.pdf 2 A. Zysk (strata) brutto za dany rok ok bieżący 10000 2 B. Przychody zwolnione z opodatkowania (trwałe różnice pomiędzy zyskiem/stratą dla celów rachunkowych a dochodem/ w przypadku wypełnienia pozycje sumujące się do powyższej 1000.00 Informacia uszczegóławiającą, wynikającą z potrzeb lub spęcyfiki jednostki + wpłat na PFRON 14 / 3500 Artykuł 16 2 / 5 Ustęp 1 1 / 5 Punkt 36 1 / 5 zostałe (Możliwość łącznego podania różnic o wartościach niższych niż 20.000 zł) C. Przychody niepodlegające opodatkowania w roku bieżącym, w tym: w przypadku wypełnienia pozycje sumujące się do powyższej 25000.00

# 1. Informacja dodatkowa poza nota podatkową (1)

MF określając format (wytyczne) eSF podało strukturę logiczna kluczy dla:

- i. Wprowadzenia do sprawozdania finansowego,
- ii. Aktywów bilansu,
- iii. Pasywów bilansu,
- iv. Rachunku zysków i strat,
- v. Zestawienia zmian w kapitale (funduszu) własnym,
- vi. Rachunku przepływów pieniężnych,
- vii. Noty podatkowej.

Informacja dodatkowa (poza notą podatkową) ma formę nieustrukturyzowaną, co oznacza, iż można ją sporządzić jak dotychczas np. w plikach MS Word, a następnie zamienić np. na plik pdf i dołączyć do e-Sprawozdania w XML. Taki plik pdf z informacją dodatkową jest wewnątrz pliku XML i nie jest odrębnie podpisywany (Więcej na ten temat na końcu tego punktu – tam również aktualny zrzut ekranu obejmujący funkcje: załącz, usuń, pokaż).

W polu informacji dodatkowej można też wprowadzić opis (pole ograniczone co do ilości znaków do 3 500). Biorąc pod uwagę, że informacja dodatkowa zawiera z reguły również tabele - to rozwiązanie to - nie będzie możliwe w praktyce – nie możemy wgrać do pola tekstowego - tekstu z tabelą.

Oczywiście informacja dodatkowa nie musi być sporządzona w pliku pdf czy word. Możliwy jest dowolny plik określony przez MF (np. jako doc., odt, .pdf, .jpg, .xls, .rft).

Uwaga, tworząc nazwy plików czy xml, czy plików załączników z informacją dodatkową (dodawanych do pliku xml na etapie jego tworzenia) **nie należy używać**:

- 1) znaków spacji,
- 2) znaków specjalnych,
- 3) polskich znaków.

Znaki te w systemie walidacyjnym KRS nie są rozpoznawane i powodują brak pozytywnej walidacji pliku na bramce KRS.

Zdecydowanie rekomendujemy użycie prostych nazw w postaci: ABC2018.xml ; IDABC2018.pdf – proponowana nazwa pliku z informacją dodatkową.

Można używać znaku podkreślenia pomiędzy wyrazami: ABC\_2018.xml ; ID\_ABC\_2018.pdf – przykład zrzut poniżej.

| Nagłówek sprawozdania finansowego   Wprowadzenie do sprawozdania finansowego   B | tilans   Rachunek zysków i strat   Zestawienie zmian w kap | itale (funduszu) własnym        | Rachunek przepływ                         | wów pieniężnych Dod                            | atkowe informacje i oł            | ijašnienia                                  |                                                  |
|----------------------------------------------------------------------------------|------------------------------------------------------------|---------------------------------|-------------------------------------------|------------------------------------------------|-----------------------------------|---------------------------------------------|--------------------------------------------------|
| Nazwa                                                                            |                                                            | Wartość łączna<br>(Rok bieżący) | Z zysków<br>kapitałowych<br>(Rok bieżący) | Z innych źródeł<br>przychodów<br>(Rok bieżący) | Wartość łączna<br>(Rok poprzedni) | Z zysków<br>kapitałowych<br>(Rok poprzedni) | Z innych źródeł<br>przychodów<br>(Rok poprzedni) |
| Dodatkowe informacje i objaśnienia                                               | +                                                          |                                 |                                           |                                                |                                   |                                             |                                                  |
| Opis Informacja_dodatkowa_ABC_2018.pdf                                           | 33 / 3500                                                  |                                 |                                           |                                                |                                   |                                             |                                                  |
| Załączony plik ID_ABC_2018.pdf 🔍                                                 |                                                            |                                 |                                           |                                                |                                   |                                             |                                                  |
| Rozliczenie różnicy pomiędzy podstawą ope Załącz m e och                         | odowym a wynikiem finansowym (zyskiem, stratą) br          |                                 |                                           |                                                |                                   |                                             |                                                  |
| 1 A. Zysk (strata) brutto za dany rok Pokaz<br>Rok bieżacy 10000 Ruk rop zed     | ni                                                         |                                 |                                           |                                                |                                   |                                             |                                                  |

W tym polu można naciskając przycisk trójkąta z prawej strony plik załączyć, usunąć, zobaczyć – otworzyć.

Jeżeli chcemy umiescić w pliku xml więcej niż jeden plik pole secji pierszej zakładki Dodatkowe informacje i objasnienia można powilić naciskając przycisk plusa z prawj strony pola. Minusem usuwamy pole nadmiarowe.

| ١ | Vagłówek sprawozdania f | inansowego   | Wprowadzenie do sprawozda  | inia finansowego | Bilans | Rachunek zysków i strat | Zestawienie zmian | w kapit | ale (funduszu) własnym          | Rachunek przepływ                         | wów pieniężnych Do                             | datkowe informacje i ob           | jaśnienia                           |
|---|-------------------------|--------------|----------------------------|------------------|--------|-------------------------|-------------------|---------|---------------------------------|-------------------------------------------|------------------------------------------------|-----------------------------------|-------------------------------------|
|   |                         |              |                            | Nazwa            |        |                         | _                 |         | Wartość łączna<br>(Rok bieżący) | Z zysków<br>kapitałowych<br>(Rok bieżący) | Z innych źródeł<br>przychodów<br>(Rok bieżący) | Wartość łączna<br>(Rok poprzedni) | Z zysków<br>kapitałowy<br>(Rok popr |
|   | Dodatkowe in            | formacje i o | bjaśnienia                 |                  |        |                         |                   | +       |                                 |                                           |                                                |                                   |                                     |
|   | Opis                    | Informa      | cja_dodatkowa_ABC_2018.pdf | f                |        |                         | 33 7              | 5JUC    |                                 |                                           |                                                |                                   |                                     |
|   | Załączony               | plik         | ID_ABC_2018.pdf            | •                |        |                         |                   |         |                                 |                                           |                                                |                                   |                                     |
|   | Dodatkowe in            | formacje i o | bjaśnienia                 |                  |        |                         |                   | -       |                                 |                                           |                                                |                                   |                                     |
|   | Opis                    |              |                            |                  |        |                         | 0 / 3             | 500     |                                 |                                           |                                                |                                   |                                     |
|   | Załączony               | plik         |                            | •                |        |                         |                   |         |                                 |                                           |                                                |                                   |                                     |

# 2. Nota podatkowa (2)

Uwaga ogólna – uwaga praca w nocie podatkowej wymaga obowiązkowego wyboru z Menu programu opcji "*Pokaż informację uszczegóławiającą*" Opcja ta rozwija wiersze noty podatkowej. Kolejne wiersze uszczegóławiające dodajemy klikając ikonę "+"

| Se-Sprawozdanie - ABC_2018   ABC S.A.                                                                          |          |                                                                                |                                                  |                                                                         |                                                                        |                                             | - 0                                           | ×     |
|----------------------------------------------------------------------------------------------------|----------|--------------------------------------------------------------------------------|--------------------------------------------------|-------------------------------------------------------------------------|------------------------------------------------------------------------|---------------------------------------------|-----------------------------------------------|-------|
| e-Sprawozdanie                                                                                                 |          |                                                                                |                                                  |                                                                         |                                                                        |                                             |                                               |       |
| Zapisz         Sprawdzanie                                                                                     | P P      | okaż informację uszczeg<br>okaż tylko główne wiers:<br>tale (funduszu) własnym | óławiającą<br>ze<br>Ustawienia<br>Rachunek przep | Więcej funkcji<br>Instrukcja<br>Weryfikacja XML<br>ływów pieniężnych Do | Kup licencję<br>Rejestracja<br>O programie<br>odatkowe informacje i ot | ojaśnienia                                  |                                               |       |
| Nazwa                                                                                                    |          | Wartość łączna<br>(Rok bieżący)                                                | Z zysków<br>kapitałowych<br>(Rok bieżący)        | Z innych źródeł<br>przychodów<br>(Rok bieżący)                          | Wartość łączna<br>(Rok poprzedni)                                      | Z zysków<br>kapitałowych<br>(Rok poprzedni) | Z innych źróde<br>przychodów<br>(Rok poprzedn | ) - ^ |
| Dodatkowe informacje i objaśnienia                                                                             | +        |                                                                                |                                                  |                                                                         |                                                                        |                                             |                                               |       |
| Opis Informacja_dodatkowa_ABC_2018.pdf 33                                                                      | / 3500   |                                                                                |                                                  |                                                                         |                                                                        |                                             |                                               |       |
| Załączony plik ID_ABC_2018.pdf                                                                                 |          |                                                                                |                                                  |                                                                         |                                                                        |                                             |                                               |       |
| Rozliczenie różnicy pomiędzy podstawą opodatkowania podatkiem dochodowym a wynikiem finansowym (zyskiem, st    | ratą) br |                                                                                |                                                  |                                                                         |                                                                        |                                             |                                               |       |
| A. Zysk (strata) brutto za dany rok                                                                            |          |                                                                                |                                                  |                                                                         |                                                                        |                                             |                                               |       |
| Rok bieżący 10000 Rok poprzedni                                                                                |          |                                                                                |                                                  |                                                                         |                                                                        |                                             |                                               |       |
| 2 B. Przychody zwolnione z opodatkowania (trwałe różnice pomiędzy zyskiem/stratą dla celów rachunkowych a doch | odem/:   |                                                                                |                                                  |                                                                         |                                                                        |                                             |                                               |       |
| w przypadku wypełnienia pozycje sumujące się do powyższej                                                      |          | 1000.00                                                                        |                                                  |                                                                         |                                                                        |                                             |                                               |       |
| Informacja uszczegóławiająca, wynikająca z potrzeb lub specyfiki jednostki                                     | +        |                                                                                |                                                  |                                                                         |                                                                        |                                             |                                               |       |
| wpłat na PFRON 14                                                                                              | / 3500   |                                                                                |                                                  |                                                                         |                                                                        |                                             |                                               |       |
| Artykuł 16 2 / 5 Ustęp 1 1 / 5 Punkt 36 1 / 5 Litera                                                           |          | 10000.00                                                                       |                                                  |                                                                         |                                                                        |                                             |                                               |       |
| Pozostałe (Możliwość łącznego podania różnic o wartościach niższych niż 20.000 zł)                             |          |                                                                                |                                                  |                                                                         |                                                                        |                                             |                                               |       |
| 3 C. Przychody niepodlegające opodatkowania w roku bieżącym, w tym:                                            |          |                                                                                |                                                  |                                                                         |                                                                        |                                             |                                               |       |

# i) Wzór noty podatkowej

Skąd taki wzór noty podatkowej jak powyżej?

Podstawa prawna wzoru noty podatkowej wynika z art. 45 ustawy o rachunkowości

Art. 45 [...]

1f) Sprawozdanie finansowe sporządza się w postaci elektronicznej oraz opatruje się kwalifikowanym podpisem elektronicznym lub podpisem potwierdzonym profilem zaufanym ePUAP.

1g) Sprawozdania finansowe jednostek wpisanych do rejestru przedsiębiorców Krajowego Rejestru Sądowego sporządza się w strukturze logicznej oraz formacie udostępnianych w Biuletynie Informacji Publicznej na stronie podmiotowej urzędu obsługującego ministra właściwego do spraw finansów publicznych.

Taki a nie inny wzór noty podatkowej wynika z opublikowanych przez Ministerstwo Finansów struktur logicznych sprawozdania finansowego.

Więcej informacji tutaj: https://www.podatki.gov.pl/e-sprawozdania-finansowe/

#### ii) Ilość kolumn noty podatkowej

Dla noty podatkowej MF zdefiniowało po 3 analogiczne kolumny dla roku bieżącego (1) oraz roku poprzedniego (2):

- 1) Kolumna z zysków kapitałowych
- 2) Kolumna z innych źródeł przychodów
- 3) Kolumna Wartość łączna

| 🥵 e-Spra          | vozdanie - ABC_2018   ABC S.A.                                                                                                    |       |                                                                              |                                                |                                                                        |                                                                                                    |                                             | - o ×                                            |
|-------------------|----------------------------------------------------------------------------------------------------|-------|------------------------------------------------------------------------------|------------------------------------------------|------------------------------------------------------------------------|----------------------------------------------------------------------------------------------------|---------------------------------------------|--------------------------------------------------|
|                   |                                                                                                    |       |                                                                              |                                                |                                                                        |                                                                                                    |                                             |                                                  |
| e-Spraw<br>Zapisz | Zzanie<br>Piłał Zawanie<br>Piłał Zawawczanie i Cłości sprawozdanie i Cłości sprawozdanie i C | V Pol | każ informację uszczegi<br>każ tylko główne wiersz<br>ale (funduszu) własnym | öławiającą<br>je<br><u>Ustaw</u><br>Rachunek p | Więcej funkcji Instrukcja Weryfikacja XML ienia przepływów pieniężnych | <ul> <li>Kup licencję</li> <li>Rejestracja</li> <li>O programie</li> <li>Dodatkowe informacje i o</li> </ul> | bjašnienia                                  |                                                  |
|                   | Nazwa                                                                                                    |       | Wartość łączna<br>(Rok bieżący)                                              | Z zysków<br>kapitałowy<br>(Rok bieżąd          | Z innych źróde<br>przychodów<br>cy) (Rok bieżący)                      | ł<br>Wartość łączna<br>(Rok poprzedni)                                                                       | Z zysków<br>kapitałowych<br>(Rok poprzedni) | Z innych źródeł<br>przychodów<br>(Rok poprzedni) |
|                   | Dodatkowe informacje i objaśnienia                                                                                                    | +     |                                                                              |                                                |                                                                        |                                                                                                    |                                             |                                                  |
|                   | Opis Informacja_dodatkowa_ABC_2018.pdf 33 / 3                                                                                                    | 350C  |                                                                              |                                                |                                                                        |                                                                                                    |                                             |                                                  |
|                   | Załączony plik ID_ABC_2018.pdf                                                                                                    |       |                                                                              |                                                |                                                                        |                                                                                                    |                                             |                                                  |
|                   | Rozliczenie różnicy pomiędzy podstawą opodatkowania podatkiem dochodowym a wynikiem finansowym (zyskiem, stratą                                                                                                    | ą) br |                                                                              |                                                |                                                                        |                                                                                                    |                                             |                                                  |
| 1                 | A. Zysk (strata) brutto za dany rok<br>Rok bieżący 10000 Rok poprzedni                                                                                                    |       |                                                                              | 1                                              |                                                                        |                                                                                                    | 2                                           |                                                  |
| 2                 | B. Przychody zwolnione z opodatkowania (trwałe różnice pomiędzy zyskiem/stratą dla celów rachunkowych a dochode                                                                                                    | em/:  |                                                                              |                                                |                                                                        |                                                                                                    |                                             |                                                  |
|                   | w przypadku wypełnienia pozycje sumujące się do powyższej                                                                                                    |       | 10000.00                                                                     |                                                |                                                                        |                                                                                                    |                                             |                                                  |
|                   | Informacja uszczegóławiająca, wynikająca z potrzeb lub specyfiki jednostki                                                                                                    | +     |                                                                              |                                                |                                                                        |                                                                                                    |                                             |                                                  |
|                   | wpłat na PFRON 14 / 2<br>Artykuł 16 2 / 5 Ustęp 1 1 / 5 Punkt 36 1 / 5 Litera                                                                                                    | 35OC  | 10000.00                                                                     |                                                |                                                                        |                                                                                                    |                                             |                                                  |
|                   | Pozostałe (Możliwość łącznego podania różnic o wartościach niższych niż 20.000 zł)                                                                                                    |       |                                                                              |                                                |                                                                        |                                                                                                    |                                             |                                                  |
| 3                 | C. Przychody niepodlegające opodatkowania w roku bieżącym, w tym:                                                                                                    |       |                                                                              |                                                |                                                                        |                                                                                                    |                                             |                                                  |
|                   | w przypadku wypełnienia pozycje sumujące się do powyższej                                                                                                    |       | 25000.00                                                                     |                                                |                                                                        |                                                                                                    |                                             |                                                  |
|                   | Informacja uszczegóławiająca, wynikająca z potrzeb lub specyfiki jednostki<br>0 / 35                                                                                                    | +     |                                                                              |                                                |                                                                        |                                                                                                    |                                             |                                                  |
|                   | Artykuł 0 / 5 Ustęp 0 / 5 Punkt 0 / 5 Litera                                                                                                    |       |                                                                              |                                                |                                                                        |                                                                                                    |                                             |                                                  |

Uwaga, dla każdego tytułu zwiększenia i zmniejszenia podstawy opodatkowania Użytkownik zobowiązany jest podać podstawę prawną (przykład poniżej).

| Przychody zwolnior | ne z opodatko  |                    |          |          |     |        |           |          |  |
|--------------------|----------------|--------------------|----------|----------|-----|--------|-----------|----------|--|
| w przypadku wype   | łnienia pozycj | e sumujące się do  | 10000.00 |          |     |        |           |          |  |
| Informacja uszczeg | góławiająca, w |                    |          |          |     |        |           |          |  |
| wpłat na PFRO      | N              |                    |          |          |     |        | 14 / 3500 |          |  |
| Artykuł 16         | 2 / 5          | Ustęp 1            | 1 / 5    | Punkt 36 | 1/5 | Litera |           | 10000.00 |  |
| Pozostałe (Możliw  | ość łącznego j | oodania różnic o v |          |          |     |        |           |          |  |

Uwaga, według wytycznych MF tytuły zwiększeń i zmniejszeń podstawy opodatkowania należy rozpisać z taką szczegółowością by ewentualny wiersz "**pozostałe**" miał wartość **mniejszą niż 20 000,00 zł**.

**Uwaga – W nocie podatkowej MF określiło jako obligatoryjne jedyne dane łączne dla roku bieżącego.** Pozostałe pola - z kolumny z zysków kapitałowych oraz z kolumny z pozostałych źródeł przychodów, jak również pola danych za rok poprzedni są fakultatywne.

Powyższa informacja pochodzi ze strony MF: <u>https://www.podatki.gov.pl/e-sprawozdania-</u> <u>finansowe/pytania-i-odpowiedzi/</u>

#### 🖸 🖴 https://www.podatki.gov.pl/e-sprawozdania-finansowe/pytania-i-odpowiedzi/

- zgodnym ze strukturami logicznymi?
  - 22. <u>Czy w udostępnionej strukturze logicznej dla pozycji obejmującej rozliczenie różnicy pomiędzy</u> wynikiem finansowym a podstawą opodatkowania podatkiem dochodowym obowiązek prezentacji dotyczy tylko roku bieżącego, czy również roku poprzedniego?

W opublikowanych strukturach logicznych w pozycji obejmującej rozliczenie różnicy pomiędzy podstawą opodatkowania podatkiem dochodowym a wynikiem finansowym (zyskiem, stratą) brutto w "Dodatkowych informacjach i objaśnieniach" (o którym mowa w Załączniku 1 do ustawy o rachunkowości) konieczność wypełniania wartości łącznych, dotyczy tylko roku bieżącego, za które wypełniane jest sprawozdanie finansowe. Pola dotyczące roku poprzedniego są polami opcjonalnymi, których wypełnienie pozostaje do decyzji jednostki.

23. <u>Czy w pozycjach dotyczących rozliczenia różnicy pomiędzy wynikiem finansowym a podstawą opodatkowania podatkiem dochodowym obowiązkowo należy wykazywać wartości w rozbiciu na "z zysków kapitałowych" oraz "z innych źródeł przychodów"?</u>

Wypełnienie danych dotyczących poszczególnych pozycji składających się na wyliczenie podstawy opodatkowania podatkiem dochodowym w rozbiciu na dane "z zysków kapitałowych" oraz "z innych źródeł przychodów" nie jest obowiązkowe, lecz pozostawione do wyboru jednostki sporządzającej. Obowiązkowość pól, w tej części sprawozdania finansowego, zastosowano tylko do wartości łącznych roku bieżącego.

# III Pozostałe informacje, w tym wygenerowanie pliku xml

#### 1) Zakończenie pracy nad eSF

Dane w sprawozdaniu zapisujemy klikając przycisk Zapisz.

| 🧐 e-Sprawo | ozdanie - ABC | _2018   ABC S.A.   |                                  |                                |                            |                                 |              |                     |                      |               | - | 0 | × |
|------------|---------------|--------------------|----------------------------------|--------------------------------|----------------------------|---------------------------------|--------------|---------------------|----------------------|---------------|---|---|---|
| e-Sprawoz  | danie         |                    |                                  |                                |                            |                                 |              |                     |                      |               |   |   |   |
|            |               | 🗟 Eksportuj XML    | Otwórz sprawozdanie              | 🐈 Dodaj sprawozdanie 🔹         | 💞 Wybierz firmę 🔹          | Pokaż informację uszczego       | Hawiającą    | Więcej funkcji      | 譮 Kup licencję       |               |   |   |   |
| Zapisz S   | prawdzanie    | 🕟 Eksportuj PDF    | 🗋 Kopiuj sprawozdanie            | 💐 Zmień / Usuń sprawozdanie    | <mark>-</mark> Dodaj firmę | Pokaż tylko główne wiersz       | e            | 💡 Instrukcja        | 💽 Rejestracja        |               |   |   |   |
|            |               | 🕞 Importuj 🔹       | 🥄 Zmień / Usuń sprawozdanie      |                                | 🔧 Edytuj firmę 🔹           |                                 |              | 💮 Weryfikacja XML   | O programie          |               |   |   |   |
| PI         | liki          | XML/PDF            | Spra                             | wozdania                       | Firma                      |                                 | Ustay        | rienia              |                      |               |   |   |   |
| Nagłówek s | prawozdania f | inansowego Wpro    | wadzenie do sprawozdania finans  | owego Bilans Rachunek zysków i | strat Zestawienie zmia     | n w kapitale (funduszu) własnym | Rachunek pra | epływów pieniężnych | Dodatkowe informacje | i objašnienia |   |   |   |
|            |               |                    |                                  | Nazwa                          |                            |                                 |              |                     |                      | Wartość       |   |   |   |
|            | Data poo      | zątkowa okresu, z  | a który sporządzono sprawozd     | anie                           |                            |                                 |              | 2018-               | 01-01                |               |   |   |   |
|            | Data kor      | icowa okresu, za k | tóry sporządzono sprawozdani     | e                              |                            |                                 |              | 2018-               | 12-31 15             |               |   |   |   |
|            | Data spo      | orządzenia sprawo: | zdania <mark>finansoweg</mark> o |                                |                            |                                 |              | 2019-               | 02-26                |               |   |   |   |

Rekomendujemy sukcesywne zapisywanie wprowadzanych danych dla danego sprawozdania.

#### 2) Sprawdzenie wypełnienia pól w eSF.

Program zawiera określone przez MF testy walidacyjne. Przed zakończeniem pracy należy sprawdzić, czy wszystkie pola określone przez MF (z uwzględnieniem uwagi z punktu *Kolory pól w Programie*) zostały wypełnione.

W celu sprawdzenia poprawności wypełnienia pól wybieramy z Menu Programu "Sprawdzenie"

| 🤓 e-Spra | awozdanie - ABC | _2018   ABC S.A |                                    |                       |                   |                  |                                  |             |                      |                   |                   | - | × |
|----------|-----------------|-----------------|------------------------------------|-----------------------|-------------------|------------------|----------------------------------|-------------|----------------------|-------------------|-------------------|---|---|
|          |                 |                 |                                    |                       |                   |                  |                                  |             |                      |                   |                   |   |   |
| e-Sprav  | vozdanie        |                 |                                    |                       |                   |                  |                                  |             |                      |                   |                   |   |   |
|          |                 | 🗟 Eksportuj XN  | /L 📉 Otwórz sprawozdanie           | 💠 Dodaj sprawozdanie  | e - 🗸 🗸           | Wybierz firmę •  | 🕢 Pokaż informację uszczegó      | ławiającą   | Więcej funkcji       | 音 Kup licencję    |                   |   |   |
| Zapisz   | Sprawdzanie     | 📕 Eksportuj PD  | 0F 🗋 Kopiuj sprawozdanie           | 🥄 Zmień / Usuń spraw  | vozdanie 💠        | Dodaj firmę      | Pokaż tylko główne wiersz        | e           | 💡 Instrukcja         | 💽 Rejestracja     |                   |   |   |
|          |                 | 🔚 Importuj 🔹    | 💐 Zmień / Usuń sprawozdanie        |                       | <b>N</b>          | Edytuj firmę •   |                                  |             | 💮 Weryfikacja XML    | O programie       |                   |   |   |
|          | Pliki           | XML / PDF       | Spra                               | wozdania              |                   | Firma            |                                  | Ustawie     | enia                 |                   |                   |   |   |
| Nagłówe  | k sprawozdania  | finansowego V   | Nprowadzenie do sprawozdania finan | sowego Bilans Rachune | ek zysków i strat | Zestawienie zmia | an w kapitale (funduszu) własnym | Rachunek pr | zepływów pieniężnych | Dodatkowe informa | cje i objaśnienia |   |   |
|          |                 |                 |                                    |                       |                   |                  |                                  |             |                      |                   |                   |   |   |

#### Jeżeli nie wszystkie pola obligatoryjne zostały wypełnione, pojawia się raport:

| es I | List pól obowiązkowych do wypełnienia                                                                                                    | ×       |
|------|----------------------------------------------------------------------------------------------------|---------|
| Lp   | Wiersz                                                                                                    | ^       |
| 1    | Wprowadzenie do sprawozdania finansowego -><br>Dane identyfikujące jednostkę -><br>Podstawowy przedmiot działalności jednostki -><br>Kod P K D                    |         |
| 2    | Bilans -><br>Pasywa razem -><br>Kwota na dzień kończący bieżący rok obrotowy                                                                                      |         |
| 3    | Bilans -><br>Pasywa razem -><br>Kwota na dzień kończący poprzedni rok obrotowy                                                                                    |         |
| 4    | Rachunek zysków i strat -><br>Rachunek zysków i strat (wariant porównawczy) -><br>Zysk (strata) brutto (F+G–H) -><br>Kwota na dzień kończący bieżący rok obrotowy |         |
| 5    | Rachunek zysków i strat -><br>Rachunek zysków i strat (wariant porównawczy) -><br>Zysk (strata) brutto (F+G–H) ->                                                 | ~       |
|      |                                                                                                    | Zakmnij |

Od wersji Programu 2.0.5.0 możliwy jest export do pliku xml pomimo niewypełnienia wszystkich obligatoryjnych pól w Programie, stosowny komunikat pojawi się na ekranie.

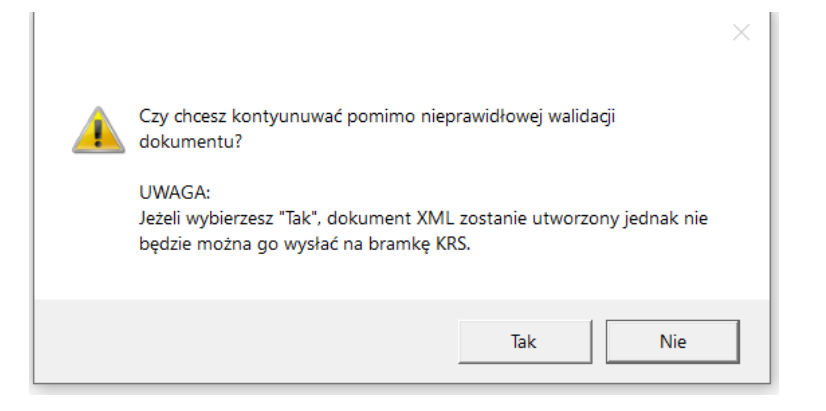

W przypadku exportu pliku xml bez wypełnienia w Programie obligatoryjnych pól – tak wygenerowany plik xml z oczywistych względów nie waliduje się na bramce KRS!

W sytuacji pojawienia się pola, które widzimy, że jest wypełnione, a pojawia się w raporcie *Lista pól obowiązkowych do wypełnienia* (i w rezultacie nie pozwala nam wyeksportować pliku z xml), rozwiązaniem może być zapisanie sprawozdania, wyjście z Programu, wejście ponowne do Programu i otworzenie danego sprawozdania.

**Rekomendujemy** po zastosowaniu funkcji *"Sprawdzenie"* (i braku uzyskania raportu Lista pól obowiązkowych do wypełnienia) **przejście przez poszczególne zakładki celem sprawdzenia, czy Program nie oznacza jeszcze jakiś pól na czerwono** (tzn. do wypełnienia). MF wprowadziło obligatoryjność pól typu "rodzic" dopiero w momencie wprowadzenia danych do pól typu "dzieci" (pola składowe). Co oznacza, że tak długo jak pola niższej hierarchii nie są wypełnione pola wyższej hierarchii nie są obligatoryjne.

Uwaga - skorzystanie z funkcji auto-sumowania w podmiocie niezobowiązanym do sporządzenia zestawienia zmian w kapitale własnym oraz rachunku przepływów pieniężnych będzie skutkowało wyliczeniem "zer" w wierszach sumujących. To z kolei powoduje, iż obligatoryjnymi stają się pola "rodzić" (pole nadrzędne) względem pól "dzieci" (pola podrzędne). Powyższe powoduje, iż wywołanie funkcji Sprawdzenie wywołuje pola "rodzic" jako pola obowiązkowe w zestawieniu zmian w kapitale własnym oraz rachunku przepływów pieniężnych (pola obligatoryjne pojawiają się jako pola w czerwonych ramkach).

| e-Sprawo | zdanie Consolia Synchronizacja ERP                                                                                         |                                                                                               |                                                |      |
|----------|----------------------------------------------------------------------------------------------------|-----------------------------------------------------------------------------------------------|------------------------------------------------|------|
|          | 📄 Eksportuj XML 📲 Otwórz sprawozdanie 🔸 Dodaj sprawozdanie 🔹                                                               | ✔ Wybierz firmę • 📃 Pokaż informację uszczegóławiającą 🔠 Wię                                  | ęcej funkcji 💼 Kup licencję                    |      |
| Zapisz   | Sprawdzanie 🕟 Eksportuj PDF 📋 Kopiuj sprawozdanie 🥄 Zmień / Usuń sprawozdanie                                              | 💠 Dodaj firmę 🔄 Pokaż tylko główne wiersze 🖓 Inst                                             | trukcja 💽 Rejestracja                          |      |
| _ L      | 😞 Importuj 🔹 🥄 Zmień / Usuń sprawozdanie 🕺 Usuń dane z bieżącej zakładki                                                   | 🔨 Edytuj firmę 🔹 😿 Sumuj wiersze 🔛 Wer                                                        | ryfikacja XML 🔋 O programie                    |      |
| Nagłówek | Pliki XML / PDF Sprawozdania<br>sprawozdania finansowego Worowadzenie do sprawozdania finansowego Bilans Rachunek zysków i | Firma Ustawienia<br>strat Zestawienie zmian w kapitale (funduszu) własnym Rachunek przepływów | pienieżnych Dodatkowe informacie i obiaśnienia |      |
|          | Nazwa                                                                                                    | Bieżacy rok obrotowy                                                                          | Poorzedni rok obrotowy                         |      |
| 1        | Kapitał (fundusz) własny na początek okresu (BO)                                                                           |                                                                                               |                                                |      |
| 1.1      | – zmiany przyjętych zasad (polityki) rachunkowości                                                                         |                                                                                               |                                                |      |
| 1.2      | – korekty błędów                                                                                                    |                                                                                               |                                                |      |
|          | Kapitał (fundusz) własny na początek okresu (BO), po korektach                                                             |                                                                                               | 0,00                                           | 0,00 |
| 1        | Kapitał (fundusz) podstawowy na początek okresu                                                                            |                                                                                               |                                                |      |
| 1.1      | Zmiany kapitału (funduszu) podstawowego                                                                                    | ^                                                                                             | 0,00                                           | 0,00 |
| 1.1.A    | zwiększenie (z tytułu)                                                                                                    | Sprawdź czy wszystkie obowiazkowe pola zostały wypełnione.                                    | 0,00                                           | 0,00 |
| 1.1.A.1  | – wydania udziałów (emisji akcji)                                                                                          |                                                                                               |                                                |      |
| 1.1.B    | zmniejszenie (z tytułu)                                                                                                    | ОК                                                                                            | 0,00                                           | 0,00 |
| 1.1.B.1  | – umorzenia udziałów (akcji)                                                                                               |                                                                                               |                                                |      |
| 1.2      | Kapitał (fundusz) podstawowy na koniec okresu                                                                              |                                                                                               | 0,00                                           | 0,00 |
| 2        | Kapitał (fundusz) zapasowy na początek okresu                                                                              |                                                                                               |                                                |      |
| 2.1      | Zmiany kapitału (funduszu) zapasowego                                                                                      |                                                                                               | 0,00                                           | 0,00 |
| 2.1.A    | zwiększenie (z tytułu)                                                                                                    |                                                                                               | 0,00                                           | 0,00 |
| 2.1.A.1  | <ul> <li>– emisji akcji powyżej wartości nominalnej</li> </ul>                                                             |                                                                                               |                                                |      |
| 2.1.A.2  | – podziału zysku (ustawowo)                                                                                                |                                                                                               |                                                |      |
| 2.1.A.3  | <ul> <li>– podziału zysku (ponad wymaganą ustawowo minimalną wartość)</li> </ul>                                           |                                                                                               |                                                |      |
| 2.1.B    | zmniejszenie (z tytułu)                                                                                                    |                                                                                               | 0,00                                           | 0,00 |
| 2.1.B.1  | – pokrycia straty                                                                                                    |                                                                                               |                                                |      |

Usunięcie danych z bieżącej zakładki powoduje wyłączenie rozpoznawania pól typu rodzić jako pól obligatoryjnych – czy to zestawienia w kapitale własnym, czy to rachunku przepływów pieniężnych. Służy od tego funkcja Usuń dane z bieżącej zakładki.

| e-Sprav | pravozdanie Consolia Synchronizacja ERP                    |                 |                                 |                             |                   |                                    |                |                |  |  |  |  |  |
|---------|------------------------------------------------------------|-----------------|---------------------------------|-----------------------------|-------------------|------------------------------------|----------------|----------------|--|--|--|--|--|
|         |                                                            | 🗟 Eksportuj XML | Otwórz sprawozdanie             | ቍ Dodaj sprawozdanie 🔹      | < Wybierz firmę • | Pokaż informację uszczegóławiającą | Więcej funkcji | 音 Kup licencję |  |  |  |  |  |
| Zapisz  | Sprawdzanie                                                | 🗼 Eksportuj PDF | 🗋 Kopiuj sprawozdanie           | 🜂 Zmień / Usuń sprawozdanie | 💠 Dodaj firmę     | Pokaż tylko główne wiersze         | 💡 Instrukcja   | 💽 Rejestracja  |  |  |  |  |  |
|         | Sprawozanie     Sprawozanie     Szmień / Usuń sprawozdanie |                 | 💥 Usuń dane z bieżącej zakładki | 🜂 Edytuj firmę 🔹            | 📝 Sumuj wiersze   | 🖉 Weryfikacja XML                  | O programie    |                |  |  |  |  |  |
|         | Pliki XIML / PDF Sprawozdania Firma Ustawienia             |                 |                                 |                             |                   |                                    |                |                |  |  |  |  |  |

Po usunięciu danych z bieżącej zakładki **obligatoryjność pól zaznaczonych na czerwono znika** po ponownym wywołaniu funkcji *Sprawdzanie*.

#### 3) Testowa walidacja otrzymanego z Programu pliku xml z eSF na bramce KRS

Rekomendujemy **przeprowadzanie testowej walidacji** stworzonego w Programie pliku xml z eSF na bramce KRS. Szczegóły tej procedury są opisane tutaj – pojawiają się po kliknięciu pola "*Walidacja XML*"

| 😚 e-Sp | rawozdanie -   A | BC S.A.         |                             |                             |                   |                                      |                   |                   |  | ٥ | × |
|--------|------------------|-----------------|-----------------------------|-----------------------------|-------------------|--------------------------------------|-------------------|-------------------|--|---|---|
| e-Spra | wozdanie         |                 |                             |                             |                   |                                      |                   |                   |  |   |   |
|        | Ê                | 🛃 Eksportuj XML | Otwórz sprawozdanie         | 🐈 Dodaj sprawozdanie 🔹      | 💞 Wybierz firmę 🔹 | 🗹 Pokaż informację uszczegóławiającą | 🗒 Więcej funkcji  | 🔄 Weryfikacja XML |  |   |   |
| Zapisz | Sprawdzanie      | 📕 Eksportuj PDF | 🗋 Kopiuj sprawozdanie       | 💐 Zmień / Usuń sprawozdanie | 🛖 Dodaj firmę     | Pokaż tylko główne wiersze           | 🖓 Instrukcja      | 💽 Rejestracja     |  |   |   |
|        |                  | 💽 Importuj 🔹    | 🥄 Zmień / Usuń sprawozdanie |                             | 🛸 Edytuj firmę 🔹  |                                      | 🔛 Weryfikacja XML | O programie       |  |   |   |
|        | Pliki            | XML / PDF       |                             | twozdania                   | Firma             |                                      | wienia            |                   |  |   |   |

Testowa walidacja pliku XML na bramce KRS daje Użytkownikowi pewność, iż wypełniony plik XML spełnia wszystkie walidacje ustawione na bramce KRS.

#### 4) Kolory pól w Programie

Kolor jasny, na większości ekranów pojawiający się, jako jasny błękit oznacza pola obligatoryjne. Kolor szary, oznacza pola fakultatywne. UWAGA - ten podział jest TYLKO na potrzeby minimalnych testów walidacyjnych dokonywanych przez MF. Testy te przenieśliśmy na poziom Programu.

Jeżeli w sprawozdaniu finansowym danego podmiotu występują pola określone przez MF jako fakultatywne, to są to oczywiście pola obligatoryjne w znaczeniu merytorycznym i jako takie MUSZĄ zostać wypełnione w Programie. W przeciwnym razie wygenerowany w Programie plik xml nie będzie prawidłowy - kompletny w znaczeniu merytorycznym, będzie spełniał jedynie minimalne testy walidacyjne określone przez MF.

#### 5) Wygenerowanie pliku xml zawierającego eSF.

Klikamy w Menu ikonę Eksportuj, pojawia się okno, w którym wybieramy ścieżkę, w jakiej chcemy zapisać plik xml z eSF na naszym komputerze bądź serwerze.

| 🔿 o Sara | wardania AD/    | 0010 LADC C A       |                                   |                    |                     |                     |                             |              |               |         |             |                |
|----------|-----------------|---------------------|-----------------------------------|--------------------|---------------------|---------------------|-----------------------------|--------------|---------------|---------|-------------|----------------|
| 😁 e-Spra | wozdanie - ABG  | _2018   ABC S.A.    |                                   |                    |                     |                     |                             |              |               |         |             |                |
| e-Spraw  | ozdanie         |                     |                                   |                    |                     |                     |                             |              |               |         |             |                |
|          |                 | 🗟 Eksportuj XML     | Otwórz sprawozdanie               | 🕂 Dodaj sprawozd   | lanie •             | 🖋 Wybierz firmę 🔹   | Pokaż informację uszcz      | egóławiającą | 📗 Więcej fu   | unkcji  | 🔐 Kup lice  | ncję           |
| Zapisz   | Sprawdzanie     | 📕 Eksportuj PDF     | 🗋 Kopiuj sprawozdanie             | 💥 Usuń dane z bie  | żącej zakładki      | 💠 Dodaj firme       | Pokaż tylko główne wie      | ersze        | 💡 Instrukcj   | а       | Rejestra    | cja            |
|          |                 | 💽 Importuj XML      | 💐 Zmień / Usuń sprawozdanie       | 💥 Usuń inf. uszcz. | z bieżącej zakładki | 💐 Edytuj firmę 🔹    | Sumuj wiersze               |              | 🔮 Weryfika    | cja XML | PO progr    | amie           |
|          | Pliki           | XML / PDF           | Sprawozo                          | dania              |                     | Firma               |                             | Ustawie      | enia          |         |             |                |
| Nagłówe  | k sprawozdania  | finansowego Wprowa  | adzenie do sprawozdania finansowe | go Bilans Rachur   | nek zysków i strat  | Zestawienie zmian w | kapitale (funduszu) własnym | Rachunek prz | zepływów pien | iężnych | Dodatkowe i | nformacje i ob |
| 🚳 Zap    | isywanie jako   |                     |                                   |                    |                     | ×                   |                             |              |               |         |             |                |
| ← -      | > · ↑ 🗖         | > Ten komputer > Pu | Ipit                              | ~ Ŭ                | Przeszukaj: Pulpit  | م                   |                             |              |               | 2018-0  | 01-01       | 15             |
| Organ    | iizuj 🕶 Now     | ry folder           |                                   |                    |                     | ⊫ • <b>(</b> )      |                             |              |               | 2018-   | 12-31       | 15             |
| * 9      | zvbki dostep    | ^ Nazwa             |                                   | Data modyfikacji   | Тур                 | Rozmiar ^           |                             |              |               | 2019-0  | 02-26       | 15             |
| 4        | OneDrive        | * ABC_201           | 18.xml                            | 2019-02-26 18:11   | Dokument XN         | 1L 391 🗸            |                             |              |               |         |             |                |
|          | Pobrane         | * < <               |                                   |                    |                     | > .                 |                             |              |               |         |             |                |
| L        | Nazwa pliku:    | ABC_2018.xml        |                                   |                    |                     | ~                   |                             |              |               |         |             |                |
| z        | apisz jako typ: | KML (*.xml)         |                                   |                    |                     | ~                   |                             |              |               |         |             |                |
| L        |                 |                     |                                   |                    |                     |                     |                             |              |               |         |             |                |
|          |                 |                     |                                   |                    |                     |                     |                             |              |               |         |             |                |
| ∧ Ukry   | j foldery       |                     |                                   |                    | Zapisz              | Anuluj              |                             |              |               |         |             |                |

**Uwaga** - tworząc nazwy plików czy xml, czy plików z informacją dodatkową (dodawanych do pliku xml na etapie jego tworzenia) **nie należy używać:** 

- 1) znaków spacji,
- 2) znaków specjalnych,
- 3) polskich znaków.

Znaki te w systemie walidacyjnym KRS nie są rozpoznawane i powodują brak pozytywnej walidacji pliku na bramce KRS.

#### 6) Import pliku xml zawierającego eSF.

Program umożliwia odczyt pliku xml z eSF utworzonym zgodnie ze struktura logiczną zdefiniowaną przez MF. Klikamy ikonę *Importuj* i wskazujemy miejsce na dysku, w którym znajduje się plik xml z eSF jaki chcemy zaimportować. Uwaga – Program importuje (czyta) pliki xml <u>niepodpisane</u> oraz <u>podpisane</u> podpisem ePUAP lub zewnętrznym podpisem kwalifikowanym. Importujemy podpisany plik xml a nie plik podpisu! Program nie informuje o podpisaniu zaimportowanego pliku.

Program nie czyta plików xml podpisanych wewnętrznym podpisem kwalifikowanym, ponieważ ten zmienia rozszerzenie pliku z \*.xml na \*.xml.xades

Uwaga – import należy poprzedzić najpierw zdefiniowaniem Firmy, jeżeli otwieramy plik xml dla firmy jeszcze niezdefiniowanej. Następnie klikamy przycisk "Zapis" i nadajemy nazwę zaczytanemu xml (eSF).

| e-Sprawozdanie Consolia Synchronizacja ERP |       |                                       |                             |                                            |                  |                                    |                   |                |  |
|--------------------------------------------|-------|---------------------------------------|-----------------------------|--------------------------------------------|------------------|------------------------------------|-------------------|----------------|--|
|                                            |       | 🗟 Eksportuj XML 🔤 Otwórz sprawozdanie |                             | 💠 Dodaj sprawozdanie 🔹 🖌 🖋 Wybierz firmę 🔹 |                  | Pokaż informację uszczegóławiającą | 🧾 Więcej funkcji  | 🚔 Kup licencję |  |
| Zapisz Sprawdzani                          |       | 🕟 Eksportuj PDF                       | 🖺 Kopiuj sprawozdanie       | 💢 Usuń dane z bieżącej zakładki            | 💠 Dodaj firmę    | Pokaż tylko główne wiersze         | 💡 Instrukcja      | 💽 Rejestracja  |  |
|                                            |       | 🕞 Importuj 🔹                          | 🜂 Zmień / Usuń sprawozdanie | 🞇 Usuń inf. uszcz. z bieżącej zakładki     | 🔧 Edytuj firmę 🔹 | Sumuj wiersze                      | 🔮 Weryfikacja XML | 🢭 O programie  |  |
| F                                          | Pliki | XML / PDF                             | Sprawozdania                |                                            | Firma            | Ustawienia                         |                   |                |  |

Funkcja "*Importuj wartości z pliku XML*" pozwala nam na zaimportowanie danych z plik xml ze schemą 1-2 (np. z ubiegłego roku) do schemy 1-3.

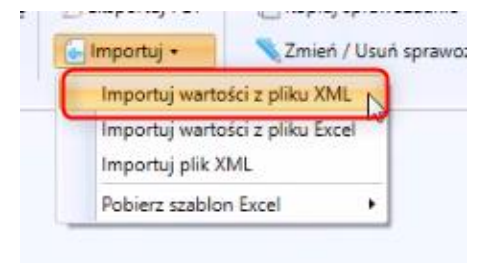

Funkcja *"Importuj wartości z pliku Excel"* pozwala nam na zaimportowanie danych z plików Excel. Muszą to być pliki pobrane do uzupełnienia z programu e-sprawozdania.

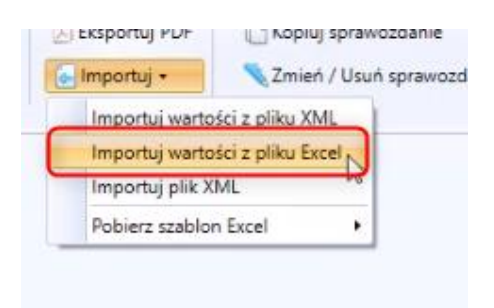

Funkcja "Importuj plik XML" pozwala nam na zaimportowanie pliku xml ze schemą 1-3.

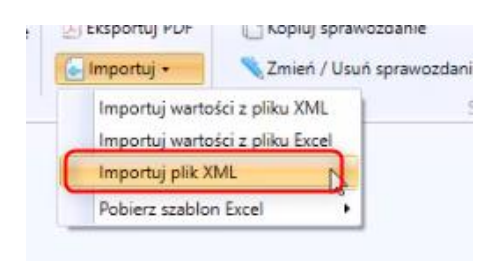

Funkcja "*Pobierz szablon Excel*" służy do pobrania szablonów sprawozdań finansowych do Excela. Szablony posiadają zgodnie z wytycznymi jedną kolumnę (Kolumna A – Wartość), w której uzupełniamy dane za rok bieżący, za rok poprzedni oraz dane przekształcone. Nie należy modyfikować pliku do importu do Excela.

| Importuj wartości z pliku XML<br>Importuj wartości z pliku Excel<br>Importuj plik XML | Sprawozdania                                                                                                    |
|---------------------------------------------------------------------------------------|----------------------------------------------------------------------------------------------------|
| Pobierz szablon Excel                                                                 | Jednostka Inna W Złotych                                                                                                    |
|                                                                                       | Skonsolidowana Jednostka Inna W Złotych<br>Jednostka Inna W Tysiącach<br>Skonsolidowana Jednostka Inna W Tysiącach<br>Jednostka Emitent<br>Jednostka Mikro W Zlotych<br>Jednostka Mala W Zlotych<br>Jednostka Mala W Tysiacach<br>Organizacja inna<br>Jednostka OP W Zlotych |

# 7) Eksport eSF do pliku PDF

Po naciśnięciu klawisza Eksportu PDF pojawia się okno do zapisu pliku pdf z ESF.

| Zapisz Sprawdzanie<br>Pliki<br>Vagłówek sprawozdar                                   | Eksportuj XML     Eksportuj PDF     Eksportuj •     XML / PDF     Managementation | Ctwórz sprawozdanie<br>Kopiuj sprawozdanie<br>Cmień / Usuń sprawozdanie<br>Sprawo<br>rowadzenie do sprawozdania finansc | <ul> <li>Dodaj sprawozdanie •</li> <li>Usuń dane z bieżącej za</li> <li>Usuń inf. uszcz. z bieżąc</li> <li>zdania</li> <li>pwego Bilans Bachune</li> </ul> | ✓ Wybier. kładki                          |
|--------------------------------------------------------------------------------------|-----------------------------------------------------------------------------------|----------------------------------------------------------------------------------------------------|----------------------------------------------------------------------------------------------------|-------------------------------------------|
| <ul> <li>Sapisywanie jako</li> <li>← → ∨ ↑</li> <li>Organizuj ▼ N</li> </ul>         | > Ten komputer >                                                                  | Pulpit                                                                                                    | <ul> <li>ン Przeszukaj: F</li> </ul>                                                                                                    | vulpit ♪                                  |
| <ul> <li>Szybki dostęp</li> <li>OneDrive</li> <li>Pobrane</li> <li>Pulpit</li> </ul> | Nazwa                                                                             | ukcja_Consolia_e-sprawozdanie_27-(<br>.BC_2018.pdf                                                                      | Data modyfikacji<br>2019-02-27 10:28<br>2019-02-26 15:59                                                                                                   | Typ<br>Adobe Acrobat D<br>Adobe Acrobat D |
| Nazwa pliku<br>Zapisz jako typ                                                       | :  <br>: PDF (*.pdf)                                                              |                                                                                                    |                                                                                                    | ~                                         |

Program pyta nas czy chcemy zapisać xml z eSF wraz z jego załącznikami (wówczas we wskazanej lokalizacji na dysku pojawi się plik pdf z prezentacja danych eSF oraz wszystkie pliki zagnieżdżone w pliku xml w ramach oddania ich w informacji dodatkowej (ostatnia zakładka programu).

Od wersji Programu 2.0.5.0 możliwy jest export do pliku pdf pomimo niewypełnienia wszystkich obligatoryjnych pól w Programie, stosowny komunikat pojawi się na ekranie.

# 8) Podpisanie pliku xml z eSF następuje poza Programem.

Ustawodawca stwierdza, iż "Sprawozdanie finansowe sporządza się w postaci elektronicznej oraz opatruje się kwalifikowanym podpisem elektronicznym lub podpisem potwierdzonym profilem zaufanym ePUAP."

Umieszczamy plik xml ze sprawozdaniem finansowym na dysku komputera lub na wspólnym dysku i kolejne osoby (osoba, której powierzono prowadzenie ksiąg rachunkowych oraz wszyscy członkowie Kierownika Jednostki – dla spółek – wszyscy członkowie zarządu spółki) go podpisują.

Podpisywany jest sam plik xml (informacja dodatkowa np. w pliku pdf dodana w Programie znajduje się wewnątrz pliku xml i nie podlega odrębnemu podpisaniu).

Podpisanie pliku profilem zaufanym ePUAP tworzy tzw. podpis wewnętrzny, podpisanie podpisem kwalifikowanym daje możliwość złożenia podpisu wewnątrz pliku (podpis wewnętrzny) bądź na zewnątrz pliku (podpis zewnętrzny).

Procedura podpisania pliku xml podpisem ePUAP jest opisana na naszej stronie internetowej: <a href="https://elektroniczne-sprawozdania.pl/podpis-epuap/">https://elektroniczne-sprawozdania.pl/podpis-epuap/</a>

Rekomendujemy dokonywanie podpisów kwalifikowanych jako podpisów zewnętrznych z następującymi ustawieniami (przykład dla dostawcy Certum):

| 🕲 proCertum Sn                                                              | nartSign - Ustawien                                                                                                    | ia                                              |                                                   |                                                | - 0 *                                  |  |  |  |  |
|-----------------------------------------------------------------------------|----------------------------------------------------------------------------------------------------|-------------------------------------------------|---------------------------------------------------|------------------------------------------------|----------------------------------------|--|--|--|--|
| <b>E</b> odpisywanie                                                        | Ueryfikowanie                                                                                                    | <b>Č</b><br>Ust <u>a</u> wienia                 | O<br>Po <u>m</u> oc                               | ()<br><u>O</u> programie                       |                                        |  |  |  |  |
| Ogólne                                                                      | Podpis                                                                                                    | Weryfikacja                                     | Znacznik czasu                                    |                                                |                                        |  |  |  |  |
| Format podpisu<br>XAdES<br>Podpis XAdES - Po<br>elektronicznym, Fi          | odpis elektroniczny w fo<br>ormat zgodny z najnow                                                                                                    | ormacie XAdES jest zgo<br>rszymi standardami op | odny z wymaganiami U<br>arty o język XML i zaleca | stawy z dnia 18 wrześni<br>any do powszechnego | ia 2001 roku o podpisie<br>stosowania. |  |  |  |  |
| CAdES/ETSI<br>Podpis CAdES/ET<br>elektronicznym. Si                         | CAdES/ETSI Podpis CAdES/ETSI - Podpis elektroniczny w formacie CAdES/ETSI jest zgodny z wymaganiami Ustawy z dnia 18 września 2001 roku o podpisie elektronicznym. Starszy format podpisu elektronicznego. |                                                 |                                                   |                                                |                                        |  |  |  |  |
| Typ podpisu<br>Podpis zewnętr<br>Plik podpisu będz<br>podpisem.             | Typ podpisu<br>Podpis zewnętrzny<br>Plik podpisu będzie zawierał tylko informacje o podpisie. Pamiętaj jednak, że w trakcie weryfikacji podpisu trzeba dostarczyć dokument wraz z<br>podpisem              |                                                 |                                                   |                                                |                                        |  |  |  |  |
| Podpis wewnętrzny     Plik podpisu będzie również żawierał treść dokumentu. |                                                                                                    |                                                 |                                                   |                                                |                                        |  |  |  |  |
| Funkcja skrótu<br>Funkcja skrótu<br>SHA-256                                 |                                                                                                    |                                                 |                                                   |                                                |                                        |  |  |  |  |
| Ustawienia (                                                                | domyślne                                                                                                    |                                                 |                                                   |                                                |                                        |  |  |  |  |

Dotychczasowe pliki jpk (np. jpk VAT) były/są podpisywane przez jedną osobę i są wysyłane na bramkę MF wspólną dla wszystkich, co umożliwia generowanie i wysyłanie tych blików bezpośrednio z programów ich edytujących.

E-sprawozdania podmiotów wpisanych do KRS nie są wysyłane na wspólna "bramkę" w KRS, wysyłka jest możliwa do KRS po zalogowania się do indywidualnych kont/profili na KRS. Co oznacza, iż nie ma technicznej możliwości wysłania e-sprawozdania do KRS w sposób zautomatyzowany bezpośrednio z programu je generującego.

W naszej ocenie ewentualne umieszczenie możliwości wykonania podpisu bezpośrednio w aplikacji tworzącej plik e-sprawozdania jest dodatkowym utrudnieniem dla osób podpisujących. Podpis poza programem – np. w określonym katalogu na dysku sieciowym jest zdecydowanie prostszym rozwiązaniem i może być zrobiony z dowolnego miejsca na świecie (pod warunkiem technicznej możliwości wejścia na dany serwer). Powyższe zdecydowało o zaproponowaniu rozwiązania, w którym podpis xml z eSF następuje poza Programem.

# 1) Skąd pochodzi terminologia użytych pojęć oraz numeracja pozycji w Programie?

Program został tak skonstruowany, by tytuły pozycji sprawozdawczych pochodziły bezpośrednio z plików xml udostępnionych przez MF, tym samym by uniknąć ewentualnych błędów Użytkowników.

Uwaga! Terminy mogą czasem nieznacznie się różnić od tego, do czego księgowy jest przyzwyczajony, w szczególności do numeracji wierszy. Staraliśmy się odwzorować w programie terminologię użytą przez MF przy definiowaniu wymagań technicznych dla eSF.

# 2) Długa nazwa z opisu wiersza się nie wyświetla?

W wymaganiach technicznych udostępnionych przez MF występują długie nazwy opisu wierszy. Twórcy programu celowo nie zwiększali obszaru pól w programie by wyświetlić cały zdefiniowany przez MF opis. Darząc do przejrzystości, przyjęliśmy rozwiązanie, w którym pełen opis pojawia się w dymku po najechaniu na dany wiersz z opisem.

# IV. Uwagi do Programu

Gratulujemy dotarcia do końca instrukcji! To nie zdarza się często <sup>(2)</sup>. Życzymy dużo satysfakcji z pracy nad eSF z użyciem programu Consolia e-Sprawozdanie. Zespół APP TREND Sp. z o.o.

Wszelkie uwagi w zakresie działania Programu prosimy kierować na adres:

biuro@elektroniczne-sprawozdania.pl

Zapraszamy na stronę internetową

https://elektroniczne-sprawozdania.pl/

celem pobrania nowej wersji oprogramowania

i zapoznania się z rozwojem Programu.

APP TREND Sp. z o.o.

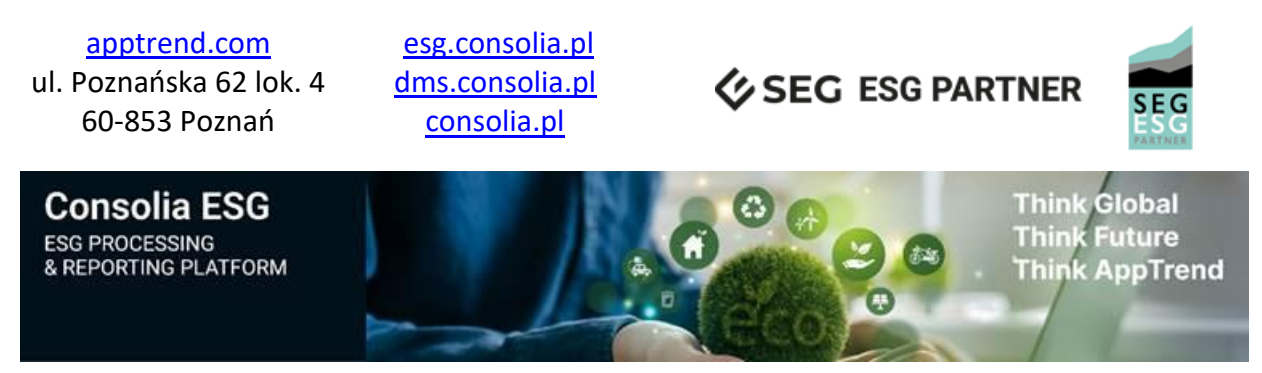

Sąd Rejonowy Poznań - Nowe Miasto i Wilda w Poznaniu, VIII Wydział Gospodarczy Krajowego Rejestru Sądowego NR KRS 0000344621 NIP 779-236-92-78, REGON 301336052, Kapitał zakładowy 100.000 zł całkowicie opłacony